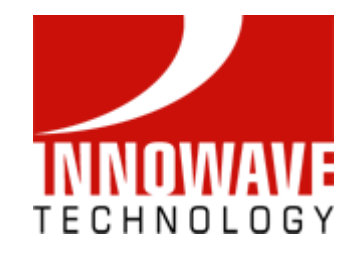

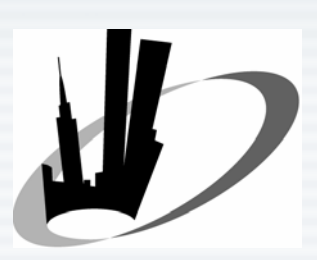

NYC Metro Area Oracle Users Group

#### Using Application Express with Fusion Middleware

Basheer Khan Oct 2, 2007

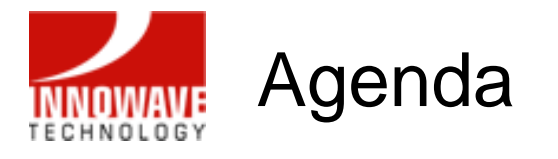

- Introduction
- Oracle Application Express (APEX)
- Oracle Fusion Middleware
- Oracle BI Publisher
- APEX-BI Publisher Integration
- Oracle BPEL Process Manager
- APEX-BPEL PM Integration
- Q&A

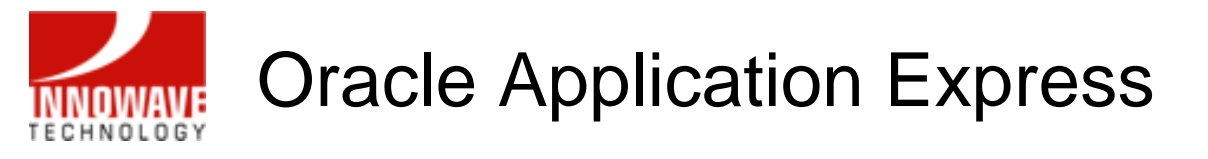

- Formerly called HTML DB
- Rapid web application development tool for the Oracle database
- Uses only a web browser
- With limited programming experience, you can develop and deploy professional applications that are both fast and secure
- Tool to build web-based applications and the application development environment is also conveniently web-based
- No client software is required to develop, deploy, or run applications

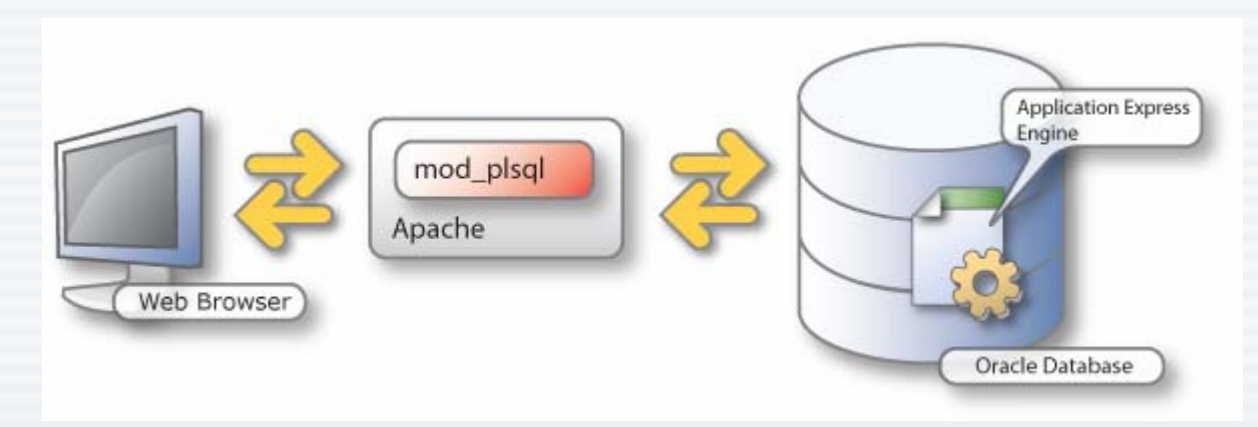

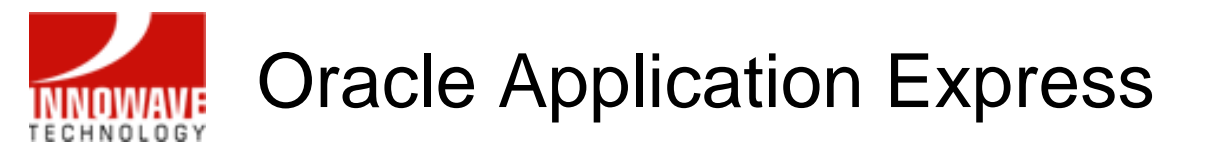

- Three primary tools:
  - Application Builder to create dynamic database driven web applications
  - SQL Workshop to browse your database objects, run ad-hoc SQL queries, as well as a graphical query builder
  - Utilities allows for data to be loaded and unloaded from both flat files and spreadsheets

|                     | ess                | Logout Help                                                                                                    |
|---------------------|--------------------|----------------------------------------------------------------------------------------------------|
|                     | Home Application I | Builder 🗸 SQL Workshop 🗸 Utilities 🗎                                                                                                    |
| Home                |                    |                                                                                                    |
| Application Builder | Utilities          | Administration         Administration         Manage Services         Manage Application         Express Users         Monitor Activity         Change Password         About Application Express         Migrations         Application Migrations |

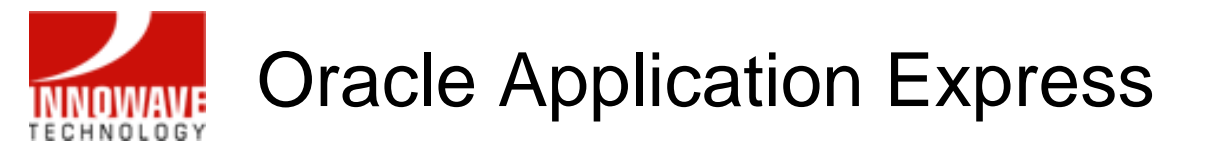

# Demo

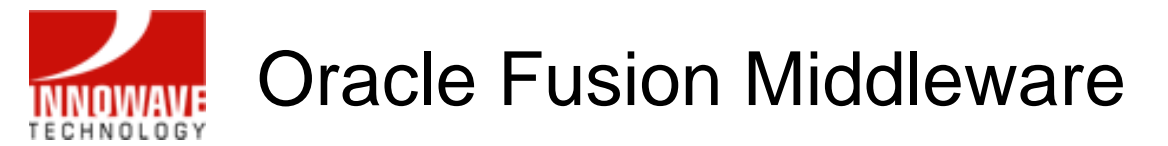

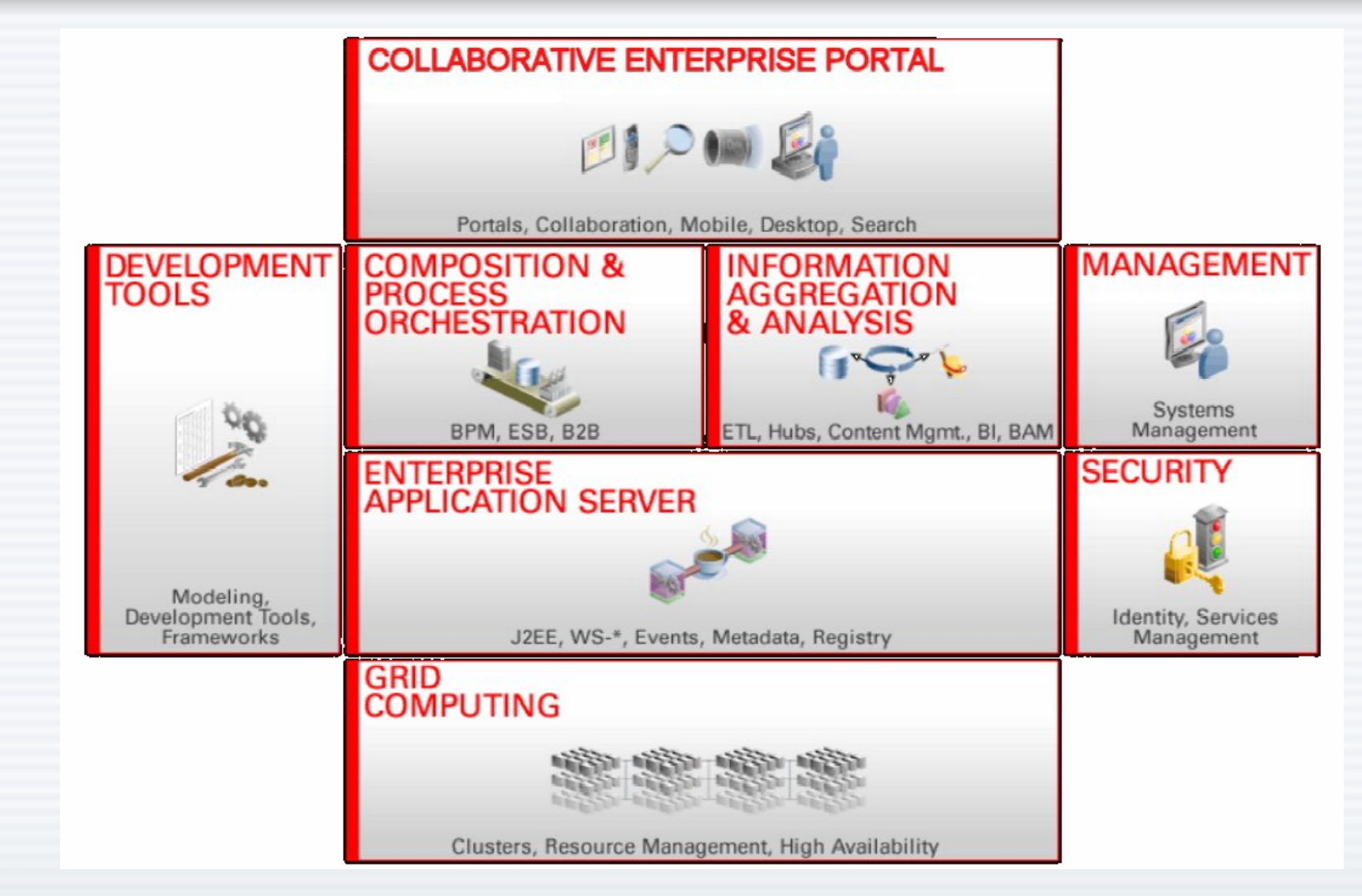

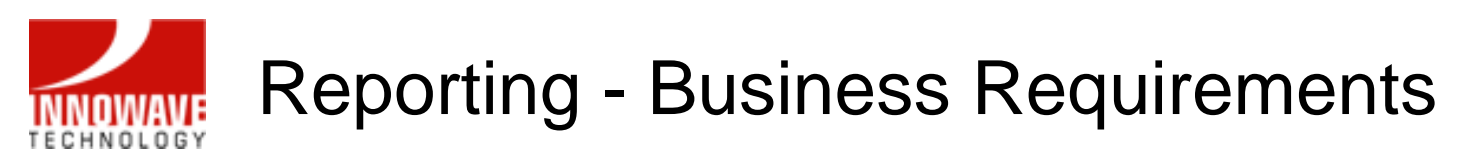

- Rich Formatted Reports
- Partner Reports
- Financial Statements
- Government forms
- Marketing materials
- Contracts
- Checks
- Labels
- XML / EFT / EDI
- Multiple destinations

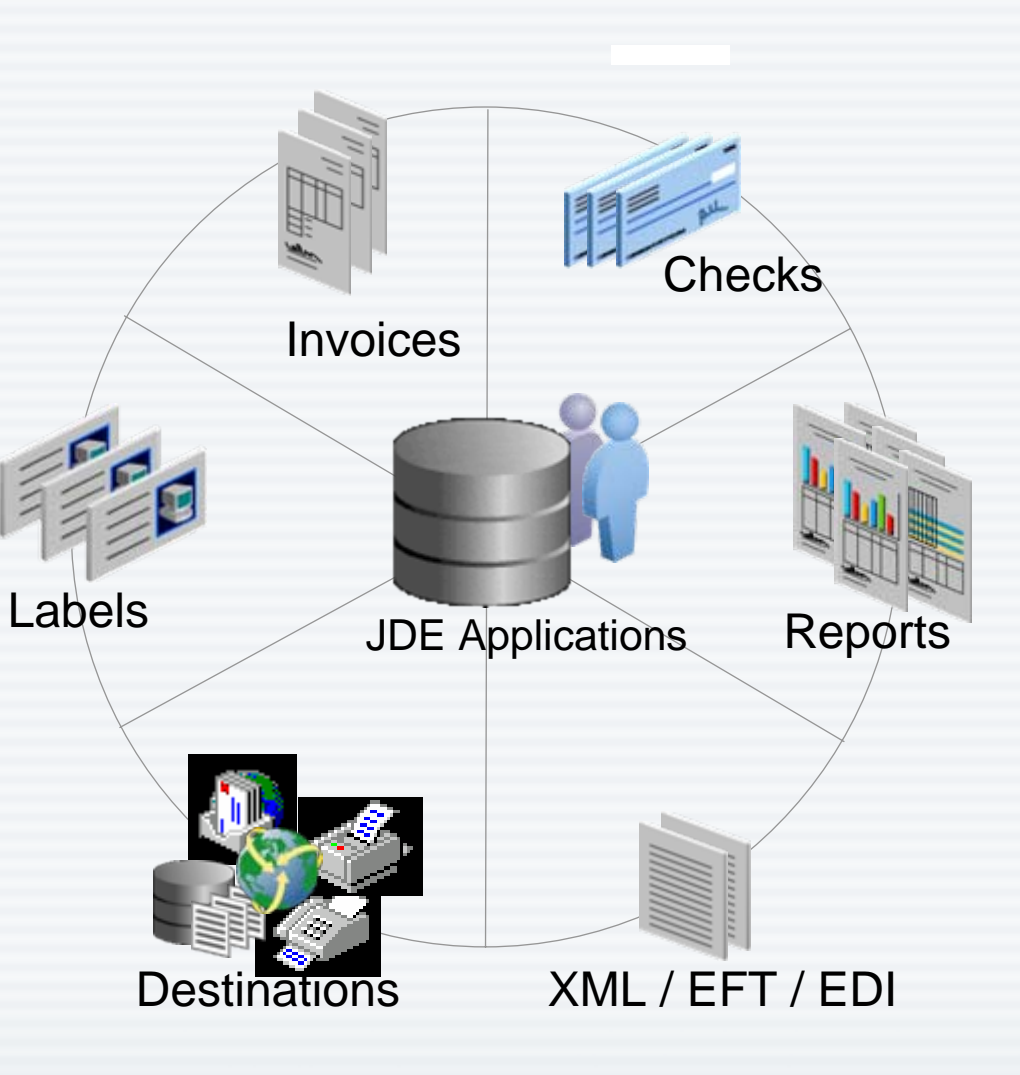

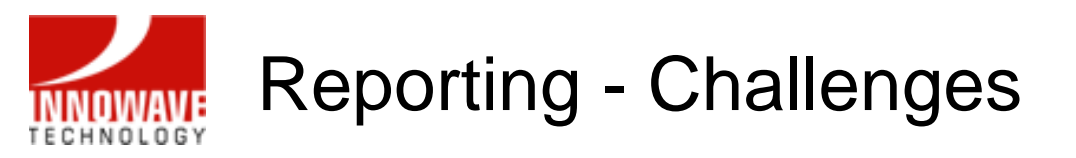

- No one system can do that
- 3<sup>rd</sup> party software and many servers required to satisfy business requirements
- ✗ High Cost
- ✗ Complex systems
- You pay more for maintenance
- Highly skilled engineers required to maintain the 3<sup>rd</sup> party software servers
- ✗ High Cost
- ✗ Complex systems
- ✓ Expensive maintenance
- ✓ Labor Intensive

10/02/2007

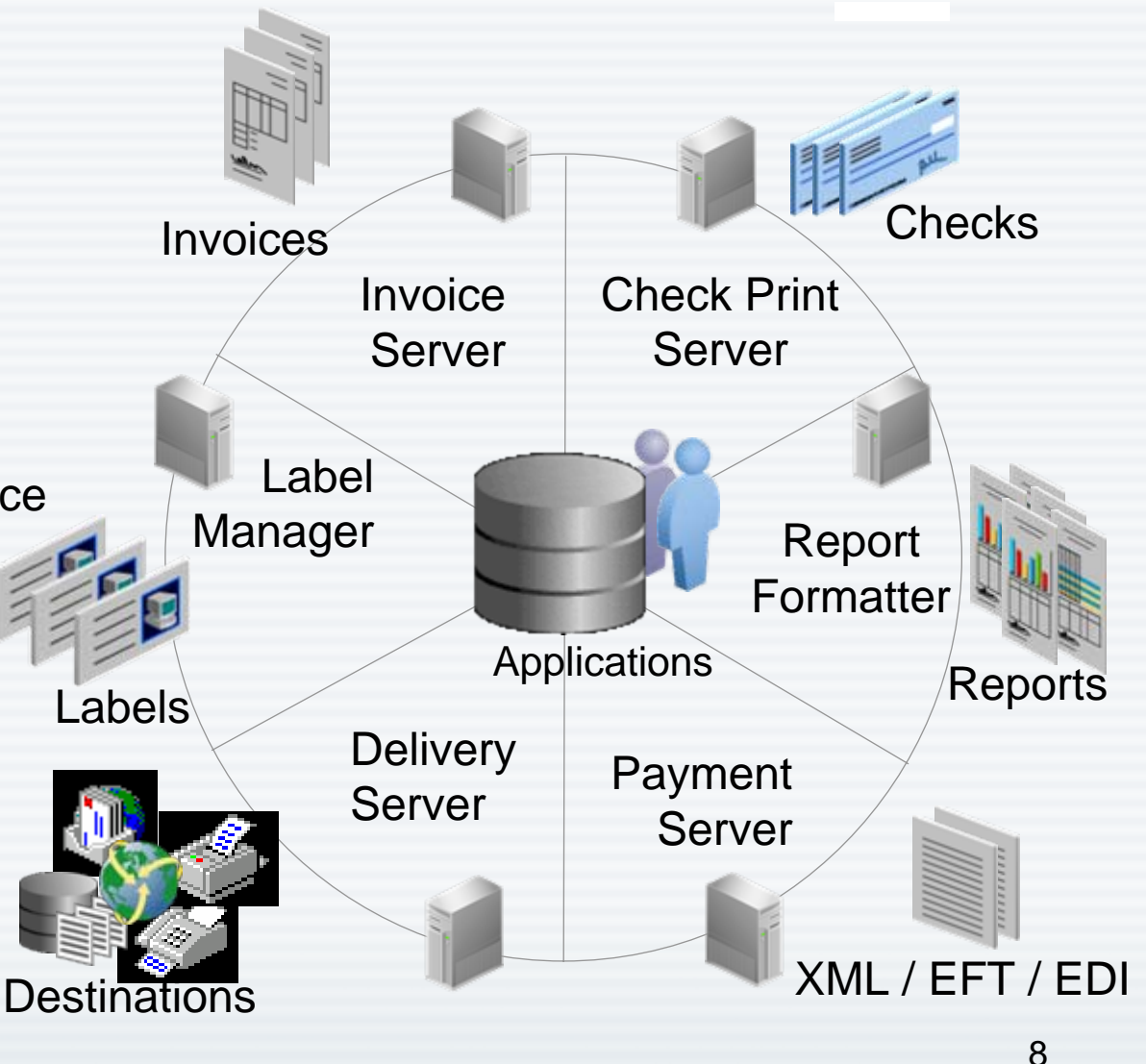

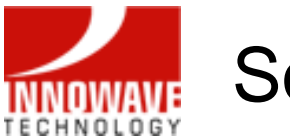

#### Solution - Remove Complexity, Reduce Cost

- Utilizing Oracle BI Publisher
- Integrated Publishing Solution
- Meet Business Requirements
- Rapid Deployment
- Reduce Total Cost
- Reduce Maintenance Cost

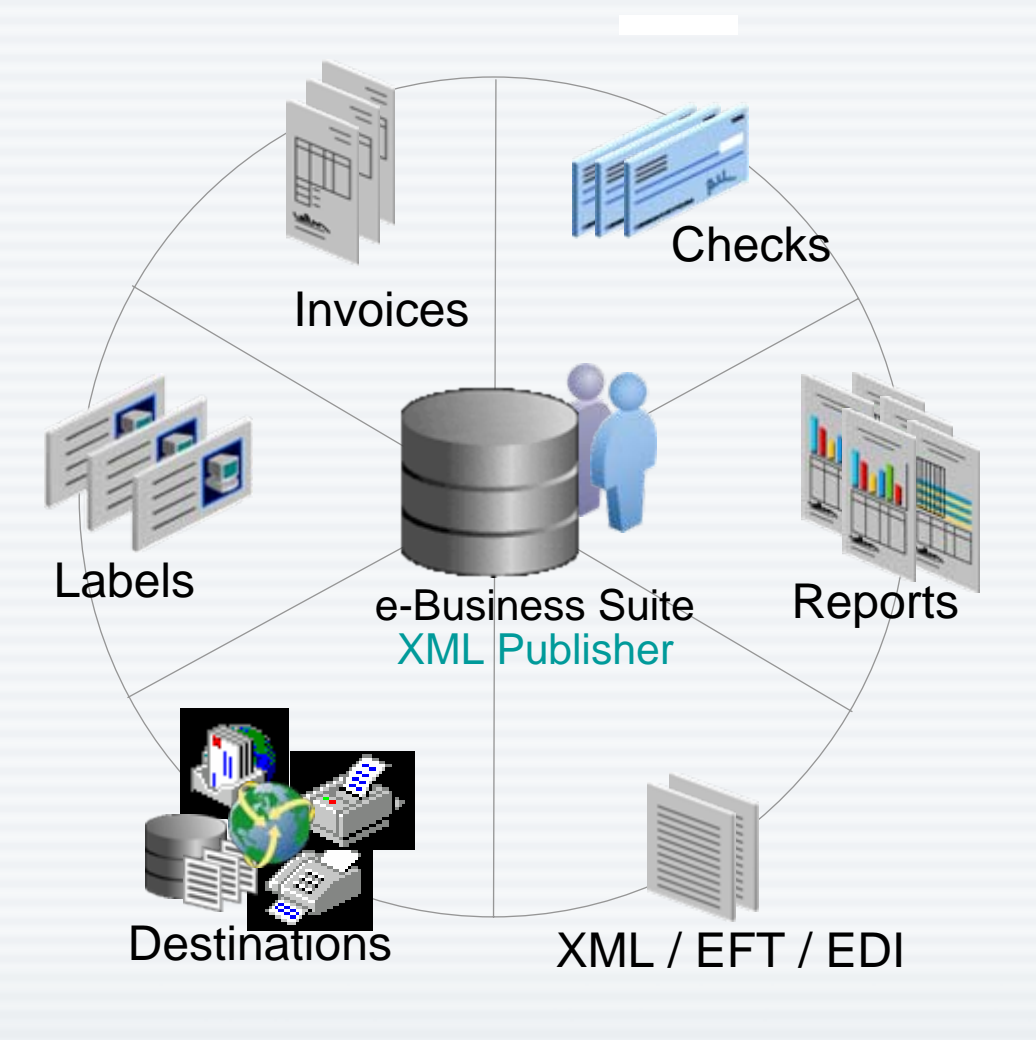

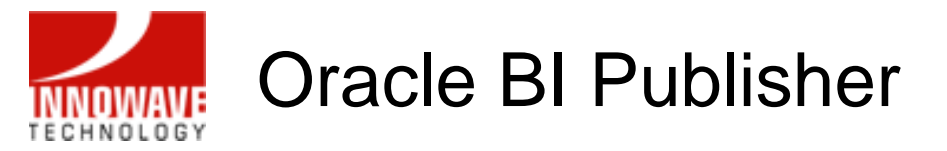

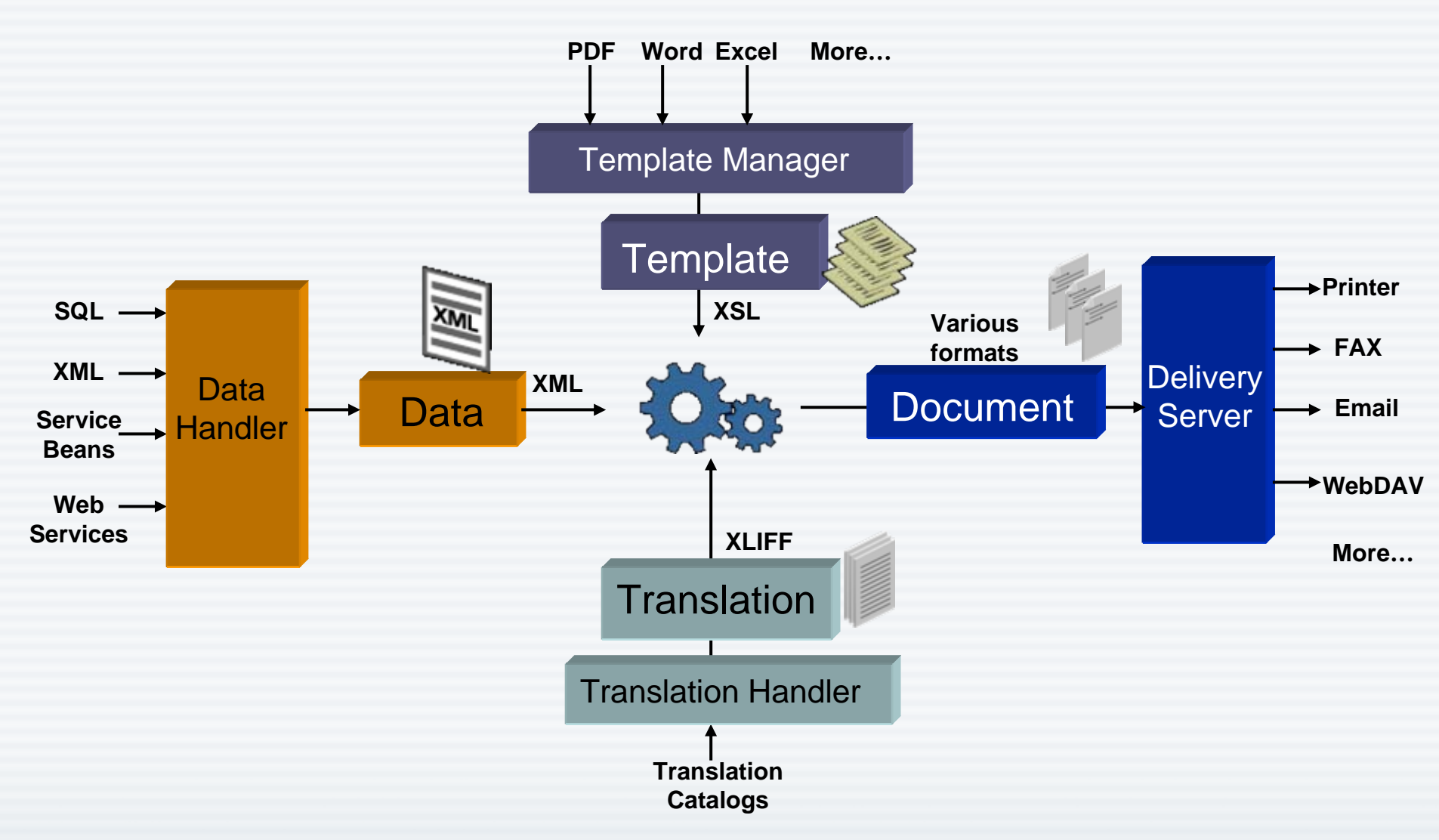

10/02/2007

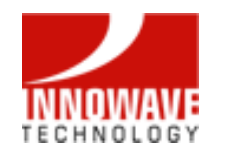

#### **Oracle BI Publisher**

| Rock Soli<br>Ship To Address<br>Silo Hitesto Rd.                                                                                                    | PO MU<br>Visi<br>90 Film<br>New Yo<br>United                                                                                                    | Advenue<br>on Operations<br>Advenue<br>of. NY 10022-3422<br>States                                                                                                    |                                                                                                    | Purchase Ord<br>PO Number<br>1398                                                                                                    | er<br>Revision<br>0                                                                                                    |                                                                                                    |                                                                                                    |                                                                                                    |                                                                                                    |      |
|----------------------------------------------------------------------------------------------------|----------------------------------------------------------------------------------------------------|----------------------------------------------------------------------------------------------------|----------------------------------------------------------------------------------------------------|----------------------------------------------------------------------------------------------------|----------------------------------------------------------------------------------------------------|----------------------------------------------------------------------------------------------------|----------------------------------------------------------------------------------------------------|----------------------------------------------------------------------------------------------------|----------------------------------------------------------------------------------------------------|------|
| Bill To Address<br>543 Bio-frecod Are<br>Sas Jose, CA 99013<br>Like Iber<br>9 Sectors: Carlot Sectors<br>1 Sectors: Carlot Sectors<br>1 Sectors<br>1 Sectors: Carlot Sectors<br>1 Sectors<br>1 Sect                                                                                                    | Eaton Brazil S<br>for Eaton's M<br>Understand<br>for Eaton's M<br>Understand<br>Corporation<br>Corporation<br>C | Supplies, Inc.<br>me profile<br>Sets the ERP<br>anufacturing<br>The right integrations and fa<br>Solite improves idea consist<br>time, and enables dara and<br>support and do-sn-ship war<br>Meangert, Transmissions D                                                                                                    | NYC, Vision Operations HO<br>Prepared to New Corpor<br>Standard<br>Plants<br>could excellence of Oracle E-Bosis<br>recy, elontonics displications, runs to<br>information reporting for decision<br>agreement – Orwadde Last Agreeting<br>Window, Eatore Brazil                                                                                                    | Pate of Obtaine<br>NO3<br>Parent Pate of Obtaine<br>Parent Pate of Obtaine<br>Pate of Obtaine<br>Pate | Bayer<br>Deschande, Sarean<br>Bayer<br>Make Via<br>UPS<br>adad Prior<br>back Frincancials<br>Konto, January 2021-January                                                                                                    | 0000000001957-<br>1 To addr line:<br>0000000<br>Comp 58 031002 1<br>skan Purchase VAT Register-                                                                                                    | 00435094459<br>00013000560094<br>TUR 2500 BelCoo<br>Purchase VAT Register 2<br>Column Legen                                                                                                    | 162<br>ap59 031002 B<br>002<br>: Par Preser<br>Panaree Available B                                                                                                    | UR 3500<br>Date: 30-3452003<br>Page 1 of 2<br>emption Liner                                                                                                    |      |
| Business Plar<br>View By                                                                                                    | LAD<br>Date Structures & Structures<br>= 2.000000000000000000000000000000000000                                                                                                    | Infordation<br>Internet Corporation is a USA but<br>means of the training and device the observation<br>serviced systems: which repeated have<br>provided systems: With operations<br>Comparison of the Lighted Technologies<br>of own of the Lighted Technologies<br>and the Lighted Technologies<br>are marging and the Control of Device<br>are marging and the Control of Device<br>are marging and the Control of Device<br>the Marging and the Control of Device<br>are marging and the Control of Device<br>the Marging and the Control of Device<br>the Marging and the Control of Device<br>the Marging and the Control of Device<br>the Marging and the Control of Device<br>the Marging and the Control of Device<br>the Marging and the Marging and the Marging<br>the Marging the The Internetion and the Internetion<br>productions were new on the re-<br>mangang for the Internetion and the Internetion<br>production and the Internetion and<br>Internetion and the Internetion and<br>Internetion and the Internetion and<br>Internetion and the Internetion and<br>Internetion and the Internetion and<br>Internetion and Internetions and<br>Internetion and Internetions and<br>Internetion and Internetions and<br>Internetion and Internetions and<br>Internetion and Internetions and<br>Internetion and Internetions and<br>Internetion and Internetions and<br>Internetion and Internetions and<br>Internetion and Internetions and<br>Internetion and Internetions and<br>Internetion and Internetions and<br>Internetion and Internetions and Internetions<br>Internetion and Internetions and Internetions<br>Internetion and Internetions and Internetions<br>Internetion and Internetions and Internetions<br>Internetions and Internetions and Internetions<br>Internetions and Internetions and Internetions<br>Internetions and Internetions and Internetions<br>Internetions and Internetions and Internetions<br>Internetions and Internetions and Internetions<br>Internetions and Internetions and Internetions<br>Internetions and Internetions and Internetions and Internetions<br>Internetions and Internetions and Internetions and Internetions<br>Internetions and Internetions and | Pren Agrovet Through Of2001 Career and the second of the second of the s                                                                                                 | Anima Survivas<br>Alexan<br>Sationa refueba aparen<br>Sateria and anima aparen<br>Sateria anima aparen<br>Sateria anima anima aparen<br>Sateria anima anima anima anima<br>Sateria anima anima anima anima<br>Sateria anima anima anima anima anima<br>Sateria anima anima anima anima<br>Sateria anima anima anima anima anima<br>Sateria anima anima anima anima anima<br>Sateria anima anima anima anima anima<br>Sateria anima anima anima anima anima<br>Sateria anima anima anima anima<br>Sateria anima anima anima anima anima<br>Sateria anima anima anima anima anima<br>Sateria anima anima anima anima anima<br>Sateria anima anima anima anima anima<br>Sateria anima anima anima anima anima<br>Sateria anima anima anima anima anima<br>Sateria anima anima anima anima anima<br>Sateria anima anima anima anima anima<br>Sateria anima anima anima anima anima<br>Sateria anima anima anima anima anima<br>Sateria anima anima anima anima anima<br>Sateria anima anima anima anima anima<br>Sateria anima anima anima anima anima<br>Sateria anima anima anima anima anima anima anima<br>Sateria anima anima anima anima anima anima anima<br>Sateria anima anima anima anima anima anima anima anima<br>Sateria anima anima anima anima anima anima anima anima<br>Sateria anima anima anima anima anima anima anima anima anima anima anima anima anima anima anima anima anima<br>Sateria anima anima ani                                                                                                    | LLANE BLANK - COL PHB 32<br>Table 2008<br>Table 2008<br>Tabl | CARD No. = 0000-0001      CONV_      Facility      Facility      Training      Training      Tr | Transition<br>(Non-Recording<br>Non-Recording<br>to 1.30         Transition<br>(Non-Non-Non-Non-Non-Non-Non-Non-Non-Non-                                                                                                    | Recommutation<br>Table         Name River<br>Selection           V30.67         8-00           V30.67         8-00           V30.67         8-00           V30.67         8-00           90.26         8-00           90.26         8-00           90.26         8-00           2.40         6-00           90         V30.50           9         V60.50           9         V60.50           9         V60.50           9         V60.50 | Base<br>adde         Feet           794.00         794.00           784.00         608.00           4.300.00         4.300.00           427.44         12.40           10.01         100.00           6.02         4.300.00           6.02         4.300.00           6.02         4.300.00           6.02         4.300.00           6.02         4.300.00           6.00         4.300.00           6.00         4.300.00           6.00         4.300.00           6.00         4.300.00           6.00         4.300.00           6.00         4.300.00           6.00         4.300.00           6.00         4.300.00           6.00         4.300.00 | reet |
| Hap 2000 Actual 2 3 To<br>Amn 2000 2 3 To<br>Amn 2000 1 381K<br>Amn 2000 1 381K<br>Amn 2000 1 381K<br>Amn 2000 1 581K<br>Amnot 2000 1 451K<br>Total 1 240K<br>Total 1 240K<br>Total 1 240K<br>Total 1 240K<br>Total 1 240K<br>Total 1 240K<br>Total 1 240K<br>Total 1 240K<br>Total 2 240K<br>Total 2 240K | NA NA<br>NA NA<br>NA NA<br>NA NA<br>NA NA<br>NA NA<br>NA NA<br>NA NA<br>NA NA                                                                                                    | 2.4556K 1.037<br>4.6556 1.037<br>1.0005K 2.257<br>4.0005K 2.257<br>8.1505K 4.218<br>8.1505K 4.257<br>2.4275K 4.052<br>2.4255K 4.052<br>24.556K 4.052                                                                                                    | Institutional Peolite File Namber (Filosophi) (pp.<br>12) Address Institution (Science 1) (pp.<br>12) Address Institution (Science 1) (pp.<br>12) Address Institution (Science 1) (pp.<br>12) Address Institution (Science 1) (pp.<br>12) Address Institution (Science 1) (pp.<br>13) Address Institution (Science 1) (pp.<br>14) Address Institution (Science 1) (pp.<br>14) Address Institut | 990-2741<br>TRED® MANUELS MADE<br>1992 Shores CA 94005<br>PAX 300-256-147<br>Card and any shore of the second second secon                                                                                                    | DATE NO. (Provident) 51(2)<br>Compression Development<br>El Comparation Development<br>El Comparation Development<br>Sector Development<br>Sector Developmen                                                                                                    | 2500     2500     251     252     252     252     252     252     252     252     252     252     252     252     252     252     252     252     252     252     252     252     252     252     252     252     252     252     252     252     252     252     252     252     252     252     252     252     252     252     252     252     252     252     252     252     252     252     252     252     252     252     252     252     252     252     25     25     25     25     25     25     25     25     25     25     25     25     25     25     25     25     25     25     25     25     25     25     25     25     25     25     25     25     25     25     25     25     25     25     25     25     25     25     25     25     25     25     25     25     25     25     25     25     25     25     25     25     25     25     25     25     25     25     25     25     25     25     25     25     25     25     25     25     25     25     25     25     25     25     25     25     25     25     25     25     25     25     25     25     25     25     25     25     25     25     25     25     25     25     25     25     25     25     25     25     25     25     25     25     25     25     25     25     25     25     25     25     25     25     25     25     25     25     25     25     25     25     25     25     25     25     25     25     25     25     25     25     25     25     25     25     25     25     25     25     25     25     25     25     25     25     25     25     25     25     25     25     25     25     25     25     25     25     25     25     25     25     25     25     25     25     25     25     25     25     25     25     25     25     25     25     25     25     25     25     25     25     25     25     25     25     25     25     25     25     25     25     25     25     25     25     25     25     25     25     25     25     25     25     25     25     25     25     25     25     25     25     25     25     25     25     25     25     25     25     25     25     25     25     25     25     25     25 | CT     Constant - Normal - Longenous - Longenous | 25. Approx 1000         [15. Marries           □         37./A         1000           □         37./A         1000           □         0         6.0           □         0         6.0           □         0         6.0           □         0         6.0           □         0         6.0           □         0         0.0           □         0.0         1.0           □         0.0         1.0                                    |                                                                                                    |      |

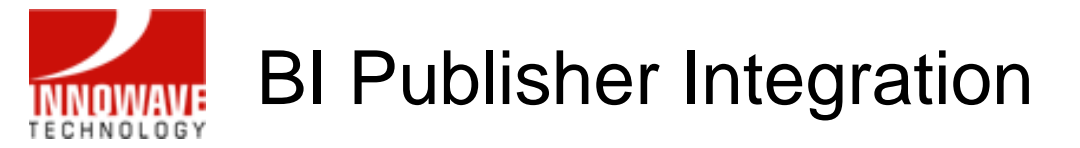

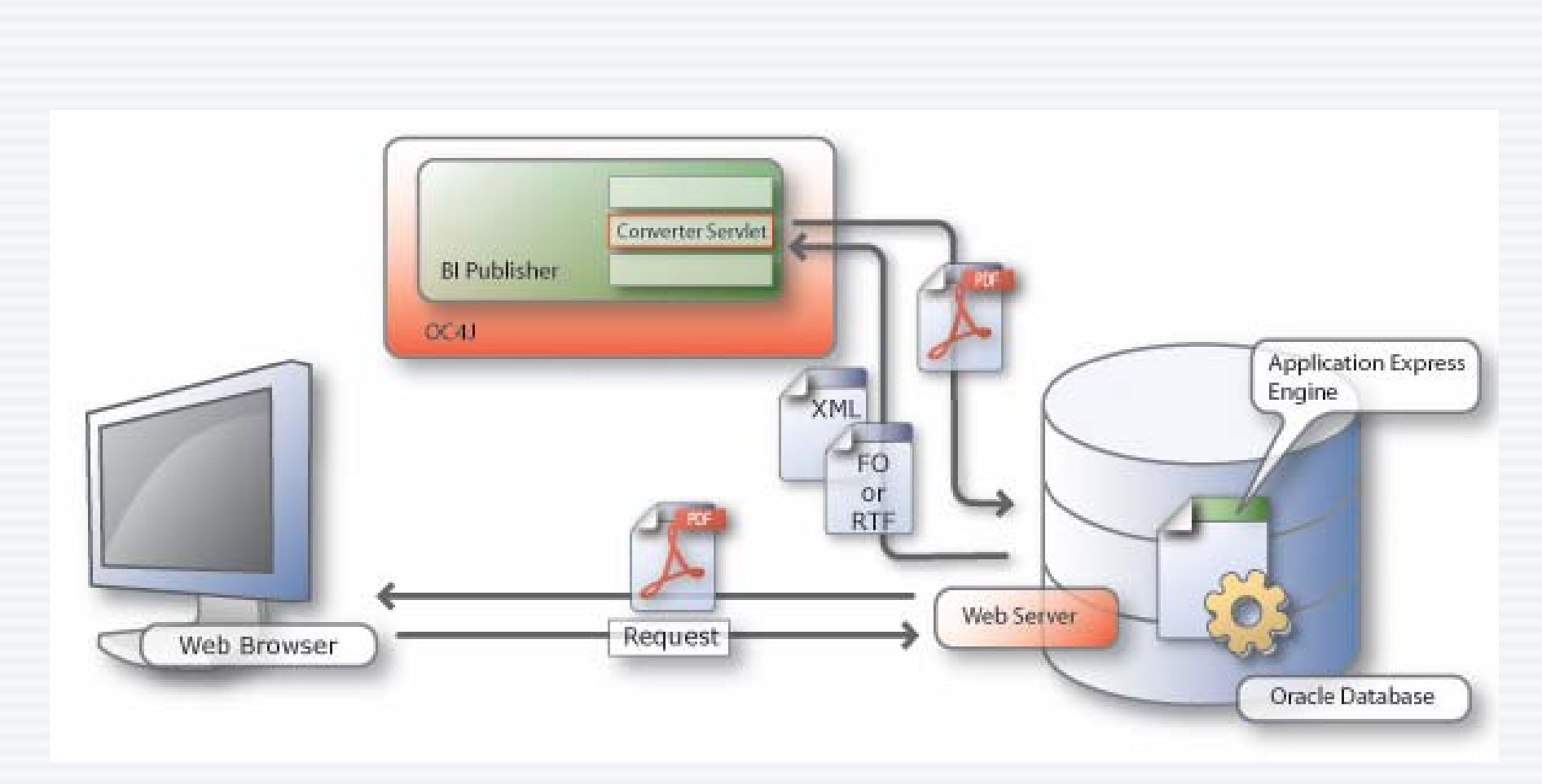

Courtesy: Oracle Corporation

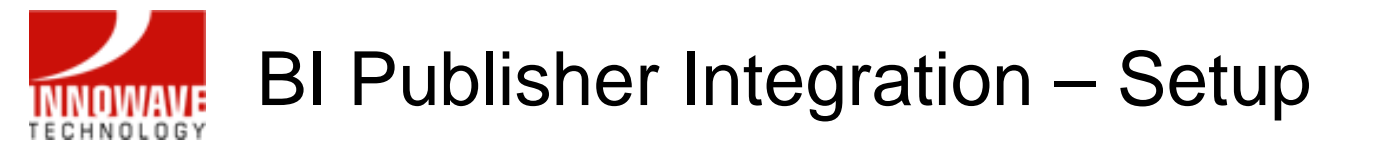

- To integrate Application Express to BI Publisher, you need:
  - Access to APEX Admin pages
  - BI Publisher server name & port

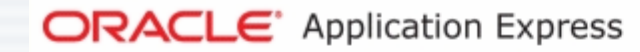

#### Home

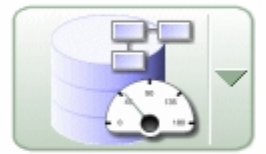

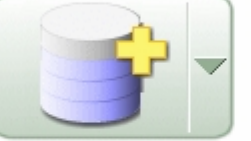

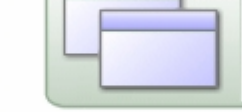

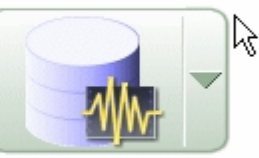

Monitor Activity

Manage Service

Manage Workspaces

Manage Applications

Home

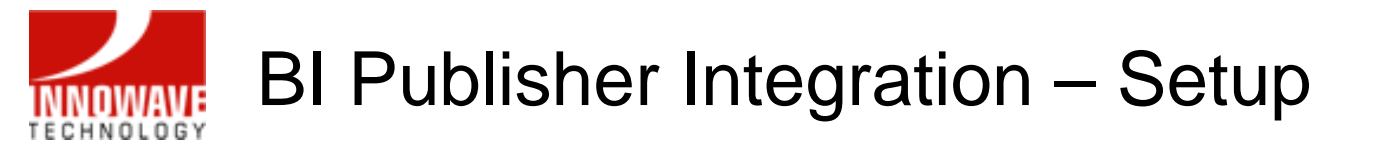

• Select Manage Service and then choose Instance Settings:

| ORACL            | Application Express                                           |          |                                      |
|------------------|---------------------------------------------------------------|----------|--------------------------------------|
|                  |                                                               |          | Home                                 |
| Home > Manage \$ | Service                                                       |          |                                      |
| Manage Se        | ervice                                                        | Manage B | nvironment Settings                  |
|                  | Site-Specific Tasks                                           |          | Feature Configuration       Security |
|                  | <u>Session State</u> <u>Mail Queue</u> Installed Translations |          | Messages                             |
|                  |                                                               |          |                                      |

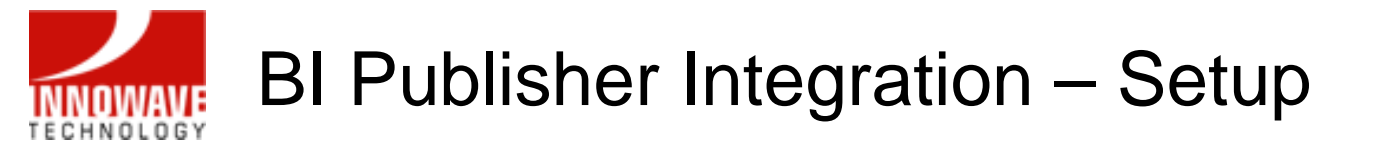

• Select the Report Printing section:

| ORACLE <sup>®</sup> Application Express                                   |                                                     |
|---------------------------------------------------------------------------|-----------------------------------------------------|
|                                                                           | / Home ),                                           |
| Home > Manage Service > Instance Settings                                 |                                                     |
|                                                                           | Cancel Apply Changes                                |
| Show All Self Service Email Wallet Report Printing New W                  | orkspace Request Size Workspace Change Request Size |
| Report Printing Report Printing                                           |                                                     |
| Oracle BI Publisher: 💿 Standard Support<br>🔿 Advanced Support (Requires O | racle Bl Publisher license)                         |
| Print Server Protocol 💿 HTTP 🔿 HTTPS                                      |                                                     |
| Print Server Host Address                                                 |                                                     |
| Print Server Port                                                         |                                                     |
| Print Server Script                                                       |                                                     |

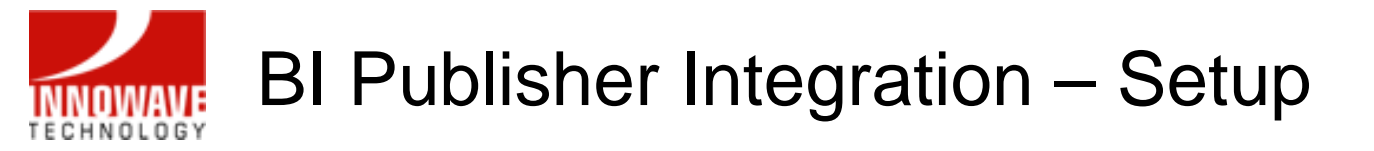

- Enter the host & port values
- Enter /xmlpserver/convert for Printer Server Script

| Home         Cancel Apply Change         Show All Self Service Email Wallet Report Printing New Workspace Request Size Workspace Change Request Size         Report Printing         Oracle BI Publisher:                                                                                                    |                                            | ation Express                                                                       |
|----------------------------------------------------------------------------------------------------|--------------------------------------------|-------------------------------------------------------------------------------------|
| Cancel Apply Change         Cancel Apply Change         Show All Self Service Email Wallet Report Printing New Workspace Request Size Workspace Change Request Size         Report Printing         Oracle BI Publisher:                                                                                                    |                                            | Home                                                                                |
| Cancel       Apply Change         Show All       Self Service       Email       Wallet       Report Printing       New Workspace Request Size       Workspace Change Request Size         Report Printing       Oracle BI Publisher:              • Standard Support             • Advanced Support (Requires Oracle BI Publisher license)          Print Server Protocol              • HTTP • HTTPS          Print Server Host Address       IapO0          Print Server Port       9704 | me > Manage Service > <mark>Insta</mark> r | nce Settings                                                                        |
| Show All       Self Service       Email       Wallet       Report Printing       Hew Workspace Request Size       Workspace Change Request Size         Report Printing         Oracle BI Publisher: <ul> <li>Standard Support</li> <li>Advanced Support (Requires Oracle BI Publisher license)</li> <li>Print Server Protocol</li> <li>HTTP</li> <li>HTTPS</li> </ul> Print Server Host Address       IapOO         Print Server Port       9704                                          |                                            | Cancel Apply Change                                                                 |
| Report Printing         Oracle BI Publisher:          • Standard Support         • Advanced Support (Requires Oracle BI Publisher license)         Print Server Protocol         • HTTP • HTTPS         Print Server Host Address         Iap00         Print Server Port         9704                                                                                                    | Show All Self Service Em                   | ail Wallet Report Printing New Workspace Request Size Workspace Change Request Size |
| Oracle BI Publisher:<br>Oracle BI Publisher:<br>Oracle BI Publisher:<br>Oracle BI Publisher:<br>Oracle BI Publisher license)<br>Print Server Protocol<br>Oracle BI Publisher license)<br>Print Server Protocol<br>Print Server Port 9704                                                                                                    | Report Printing                            |                                                                                     |
| Print Server Protocol  HTTP HTTPS Print Server Host Address Iap00 Print Server Port 9704                                                                                                    | Oracle BI Publisher:                       | Standard Support ○ Advanced Support (Requires Oracle BI Publisher license)          |
| Print Server Host Address Iap00 Print Server Port 9704                                                                                                    | Print Server Protocol                      | ⊙ HTTP ○ HTTPS                                                                      |
| Print Server Port 9704                                                                                                    | Print Server Host Address                  | ap00                                                                                |
|                                                                                                    | Print Server Port                          | 9704                                                                                |
| Print Server Script /xmlpserver/convert                                                                                                    | Print Server Script                        | /xmlpserver/convert                                                                 |

• Verify values and Apply Changes

10/02/2007

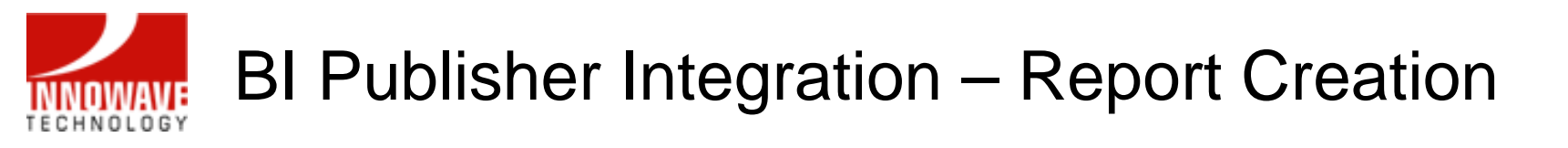

- Now login to Application Express
- Select Application Builder

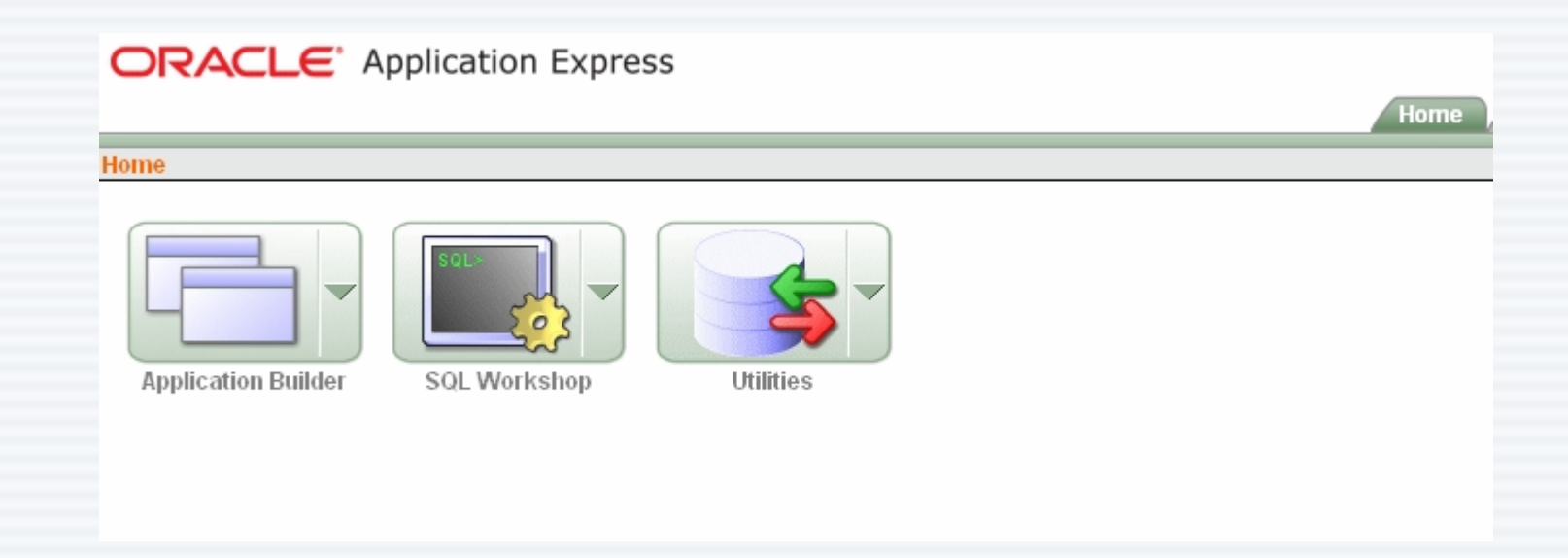

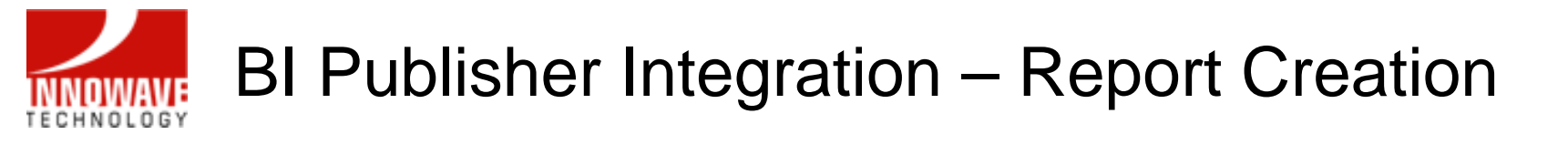

• In your application, select Shared Components:

| DRACLE Application Express                                   | lome |
|--------------------------------------------------------------|------|
| me > Application Builder > Application 101                   |      |
| Application: 101 - FMWDEMO         Image: Supporting Objects |      |
| Page View Icons Visplay 15 Go Create Page >                  |      |

• And choose Report Queries:

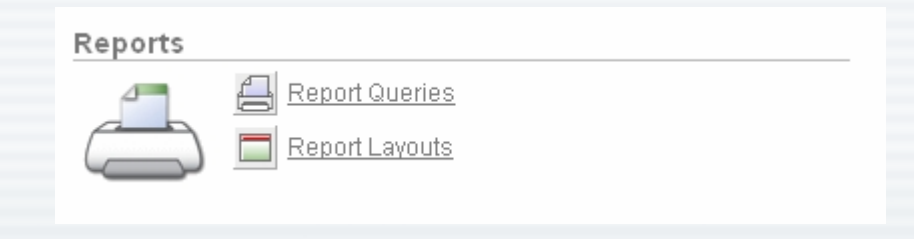

## BI Publisher Integration – Report Creation

• Create your query & test it:

|                              | olication Express                                                          |                          |
|------------------------------|----------------------------------------------------------------------------|--------------------------|
|                              |                                                                            | Home Application Builder |
| Home > Application Builder > | Application 101 > Shared Components > Report Queries > Create Report Query |                          |
| Query                        | Create Report Query                                                        | Cancel Next >            |
| Test Query                   | Name Customers                                                             |                          |
| Include Session State        | SQL Query                                                                  |                          |
| Download XML                 | SELECI · FROM DEMO_COSIOMERS                                               |                          |
| Confirm                      |                                                                            |                          |
|                              |                                                                            |                          |
|                              |                                                                            |                          |
|                              |                                                                            |                          |
|                              |                                                                            |                          |
|                              | Query Builder                                                              |                          |

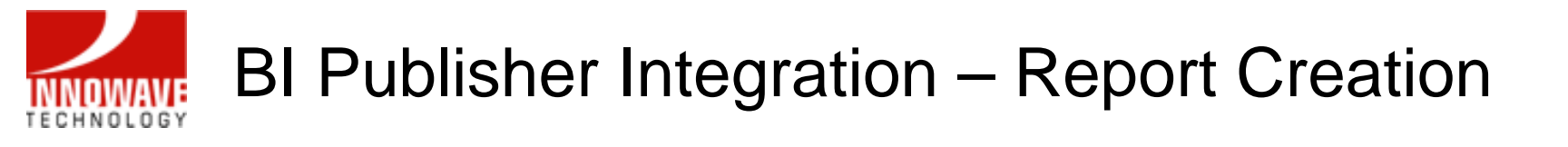

• Select a layout for your query:

|                              | lication Express                                                         |                                 |      |
|------------------------------|--------------------------------------------------------------------------|---------------------------------|------|
|                              |                                                                          | Home Appli                      | cati |
| Home > Application Builder > | Application 101 > Shared Components > Report                             | t Queries > Create Report Query |      |
| Query                        | Create Report Query Layout                                               | Cancel < Previous Next >        | J    |
| Test Query                   | Report Layout: Use generic report layout                                 |                                 |      |
| Include Session State        | Step 1 - Download XML file<br>XML Structure:<br>Standard<br>Download XML | ▶                               |      |
|                              | Step 2 - Upload XSL-FO file<br>Layout Name:<br>Customers<br>RTF File:    | Browse                          |      |

10/02/2007

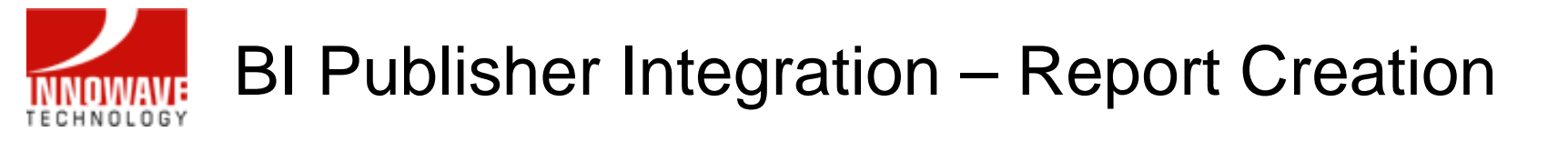

• Choose and output format and Test Report:

|                              | olication Express                                                                                                    | Home Applicat                                  |
|------------------------------|----------------------------------------------------------------------------------------------------|------------------------------------------------|
|                              |                                                                                                    |                                                |
| Home > Application Builder > | Application 101 > Shared Components > Re                                                                                                    | port Queries > Create Report Query             |
| Query                        | Create Shared Query                                                                                                    | Cancel < Previous Finish                       |
| Test Query                   | Query Name: Customers<br>Report Layout: No Report Layout selected                                                                                                    | N                                              |
| Include Session State        | Output Format PDF                                                                                                    | Item 1                                         |
| Download XML                 | URL (To integraphic Poperties of the second second | pelow as target for buttons, list items, etc): |
| Confirm                      | f?p=&APP_IDWord                                                                                                    | REPORT=Customers                               |
|                              | Excel<br>HTML                                                                                                    | Test Report                                    |
|                              | [HIML                                                                                                    | Гезе Керон                                     |

• Save the query by clicking Finish

## BI Publisher Integration – Report Creation

• The URL provided can be used to integrate the report:

| ORACLE Application Express                                                                                              |                                    |
|----------------------------------------------------------------------------------------------------|------------------------------------|
|                                                                                                    | Home Application Bu                |
| Home > Application Builder > Application 101 > Shared Components > R                                                    | eport Queries > <mark>Query</mark> |
| Application Item                                                                                                    | Cancel Delete Apply Changes        |
| Show All Attributes Query Session State                                                                                 |                                    |
| Report Query Attributes                                                                                                 |                                    |
| Name Customers                                                                                                    | Тор                                |
| XML Structure Standard                                                                                                  |                                    |
| Report Layout Use Generic Report Layout 💌                                                                               |                                    |
| Format PDF 💌                                                                                                    |                                    |
| URL (To integrate this report, use the URL below as target for buttons, f?p=&APP_ID.:0:&SESSION.:PRINT_REPORT=Customers | list items, etc):                  |

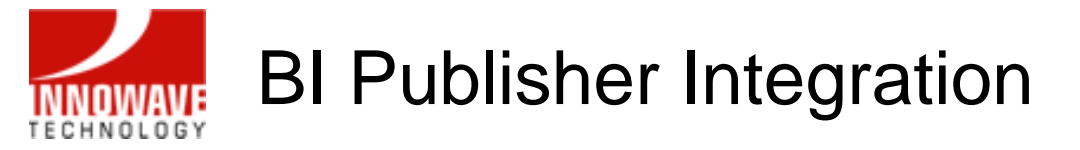

# Demo

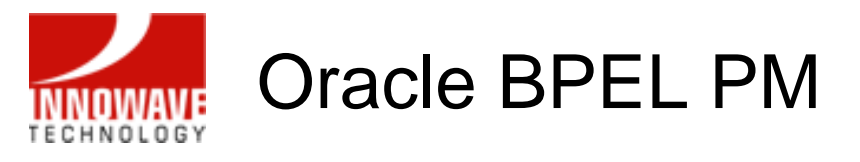

Business Process Execution Language: Markup language for composing a set of discrete services into an end-to-end process flow

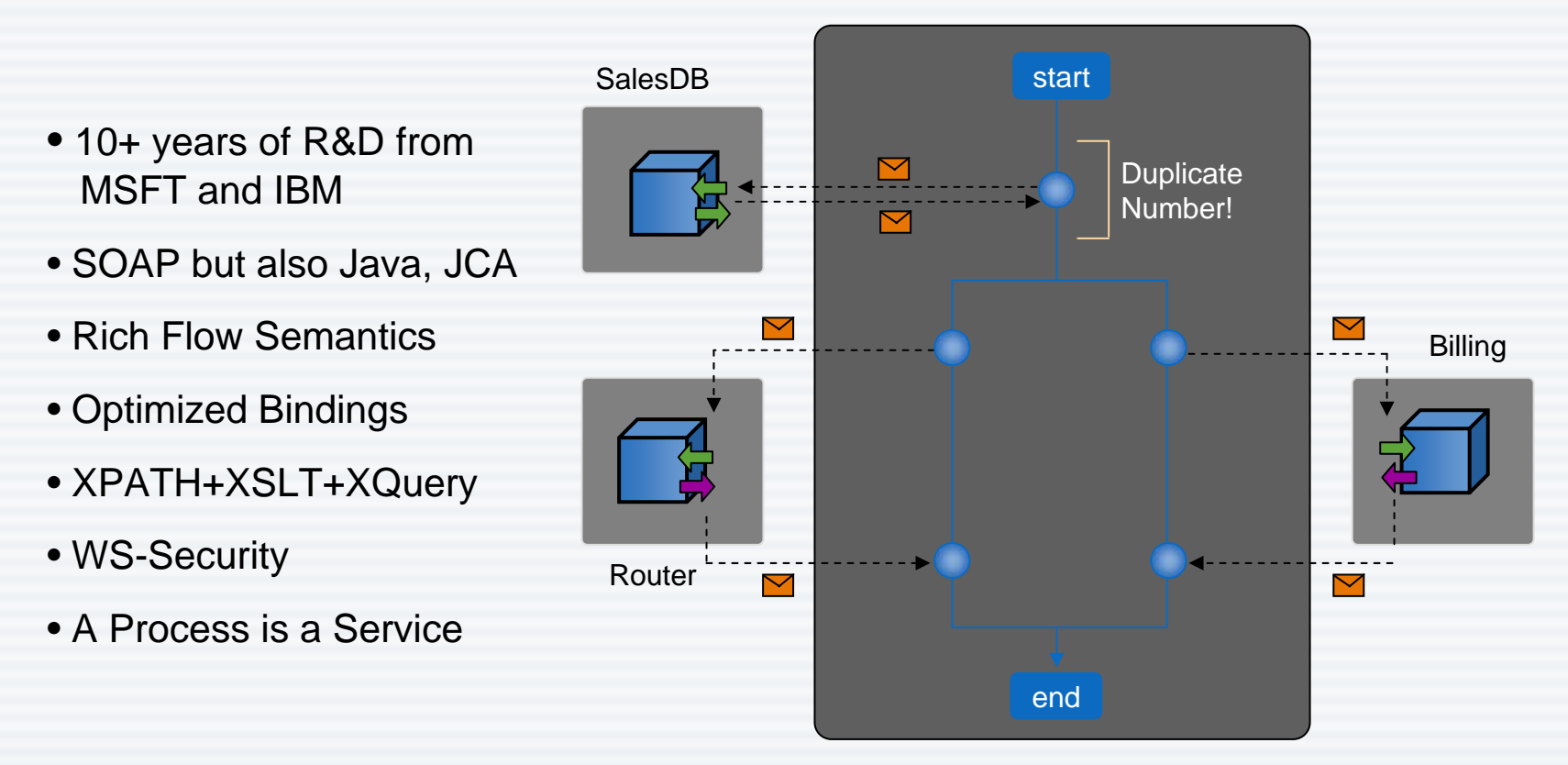

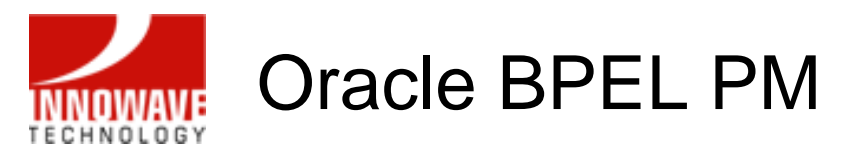

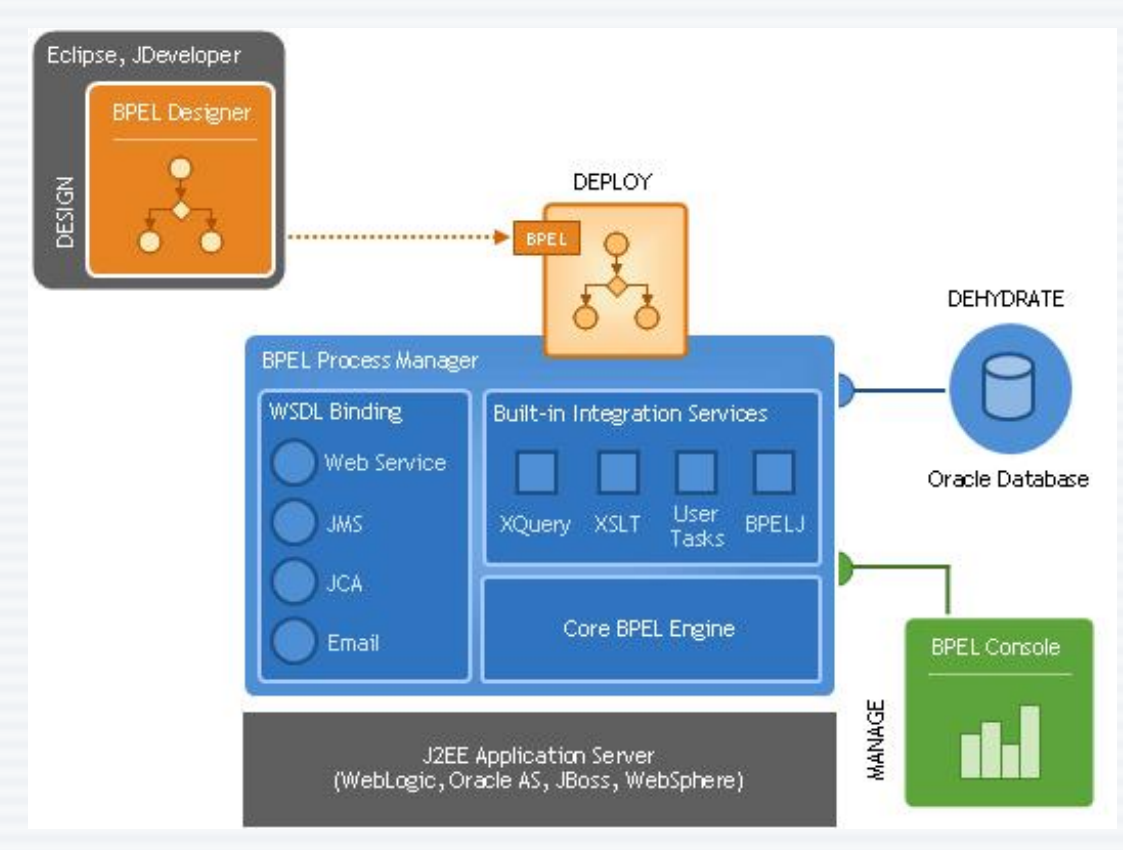

 Comprehensive and native **BPEL** implementation Easy-to-use modeling tool Scalable and reliable engine • Flexible binding framework Rich management and monitoring Support for Oracle AS, WebLogic and WebSphere • Get up and running in less than 15 minutes!

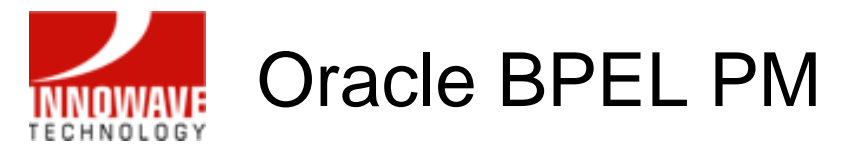

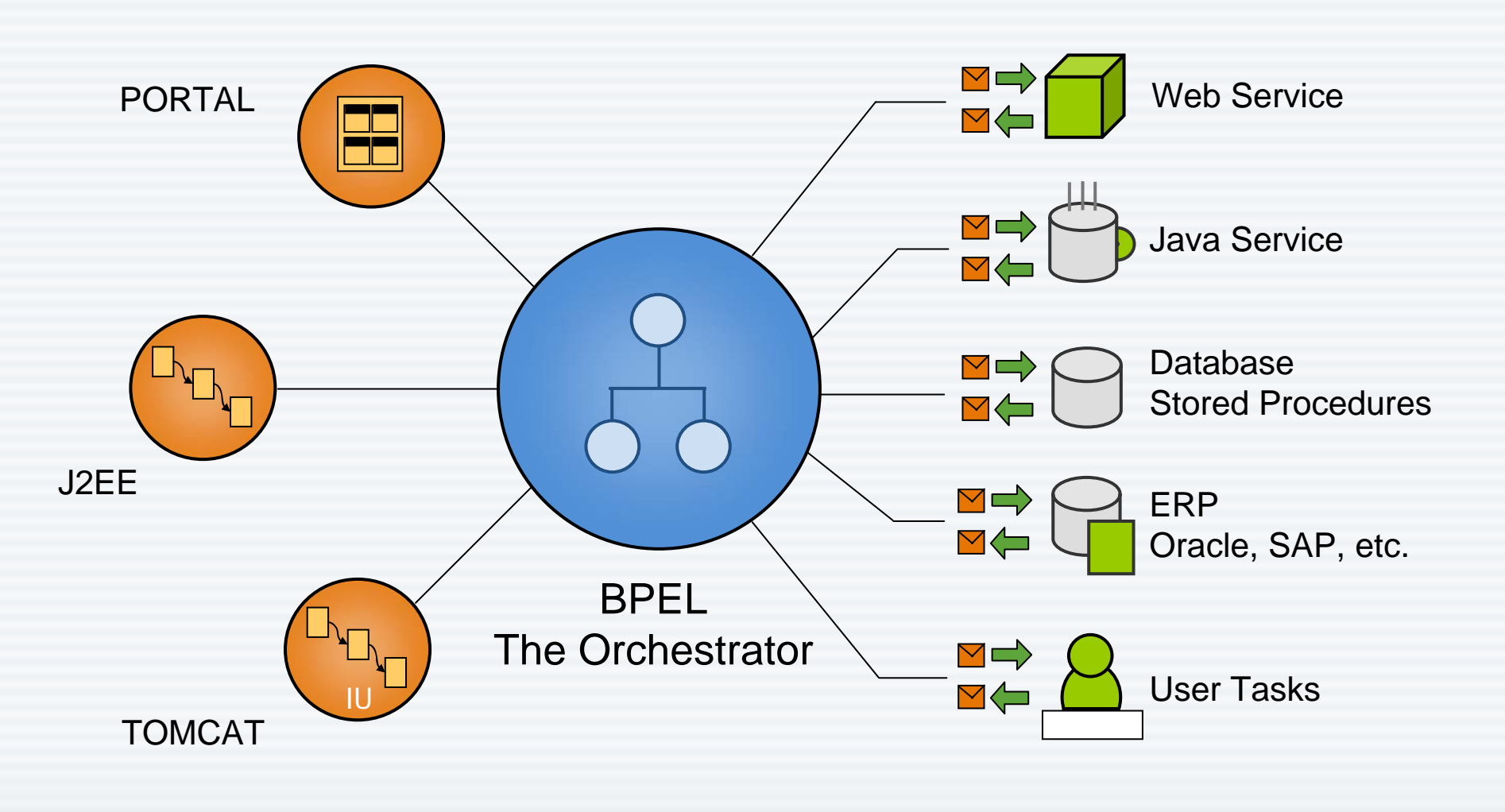

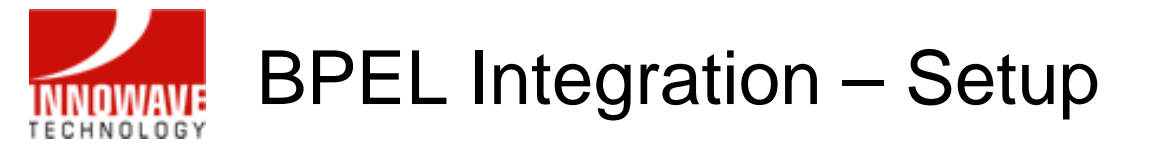

• First identify and deploy the BPEL process that you wish to integrate with APEX.

| 🔷 Oracle                  | e JD        | eveloper -            | DEMO.j           | ws                  |               |                |         |                  |               |             |          |              |   |   |
|---------------------------|-------------|-----------------------|------------------|---------------------|---------------|----------------|---------|------------------|---------------|-------------|----------|--------------|---|---|
| <u>F</u> ile <u>E</u> dit | V           | iew <u>S</u> earch    | <u>N</u> avigati | e <u>R</u> un       | <u>D</u> ebug | Ref <u>a</u> c | tor Ver | si <u>o</u> ning | <u>T</u> ools | <u>W</u> in | idow     | <u>H</u> elp |   |   |
| 🔮 🔁 I                     |             | - 🔘 🗧                 | 0 -              | 90                  | ж             |                |         | <b>a</b> a       |               |             | <u> </u> |              | Ŧ | * |
| Applical                  | tions       | Navigator             | Conr             | nections M          | Va            |                | Ostart  | Page             |               |             |          |              |   |   |
| 🛃 🍇 I                     | Q,          | 🚯 😫 🛍                 | 3                | 🕀 🔁                 |               |                | 4 6     | 0                |               |             |          |              |   |   |
| Applica                   | tions<br>MO | ;<br>New Proiect.     |                  |                     |               |                |         |                  |               |             |          |              |   |   |
|                           | 9           | <u>N</u> ew           |                  | Ctrl-N              |               |                |         |                  |               |             |          |              |   |   |
|                           | 5           | Add to DEMO           | ).jws            |                     |               |                |         |                  |               |             |          |              |   |   |
|                           | ×           | <u>D</u> elete        |                  | Delete <sup>k</sup> | ζ             |                |         |                  |               |             |          |              |   |   |
|                           |             | <u>M</u> ake          |                  | Ctrl+Shif           | t-F9          |                |         |                  |               |             |          |              |   |   |
|                           |             | <u>R</u> ebuild       |                  | Alt+Shift           | ·F9           |                |         |                  |               |             |          |              |   |   |
|                           |             | Re <u>f</u> ormat     |                  | Ctrl+Alt-L          | -             |                |         |                  |               |             |          |              |   |   |
|                           |             | Organi <u>z</u> e Imp | orts             | Ctrl+Alt-0          | )             |                |         |                  |               |             |          |              |   |   |
|                           |             | Check <u>O</u> ut M   | odule            |                     |               |                |         |                  |               |             |          |              |   |   |
|                           |             | Compare Wit           | h                |                     | •             |                |         |                  |               |             |          |              |   |   |
|                           |             | Replace <u>W</u> ith  | 1                |                     | •             |                |         |                  |               |             |          |              |   |   |
|                           | _           |                       |                  |                     |               | ·              |         |                  |               |             |          |              |   |   |

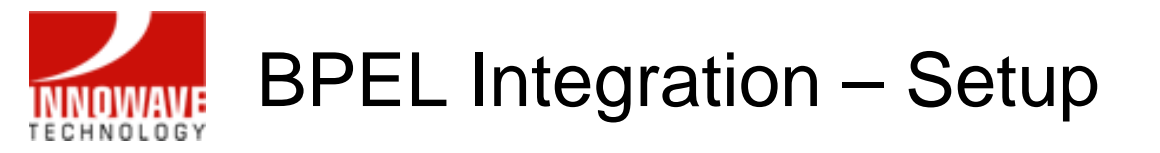

 For example, add the CreditRatingService.jpr file to your application from the ORACLE\_HOME\bpel\samples\utils\CreditRatingService folder

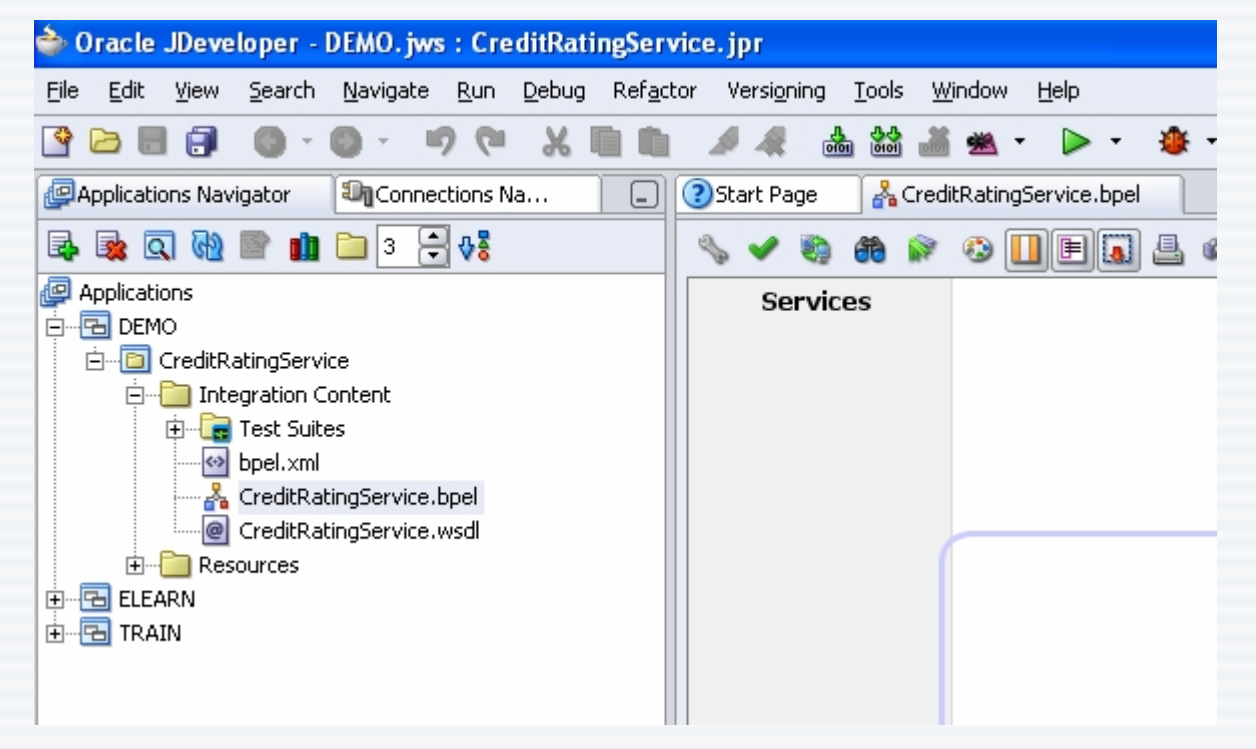

• Right click on the project name and deploy it to the default domain

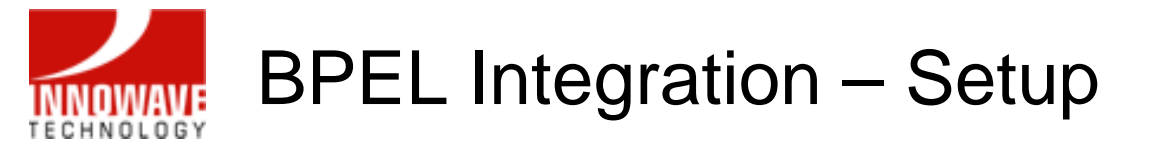

• Next, open the BPELConsole and click on the deployed CreditRatingService process link

| ORACLE' Enterprise Manager 10g<br>BPEL Control |                                |              |
|------------------------------------------------|--------------------------------|--------------|
|                                                |                                | Dashboard    |
|                                                |                                |              |
| Deployed BPEL Processes                        | In-Flight BPEL Process Instanc | es           |
| Name                                           | <u>Instance</u>                | BPEL Process |
| CreditRatingService                            |                                |              |

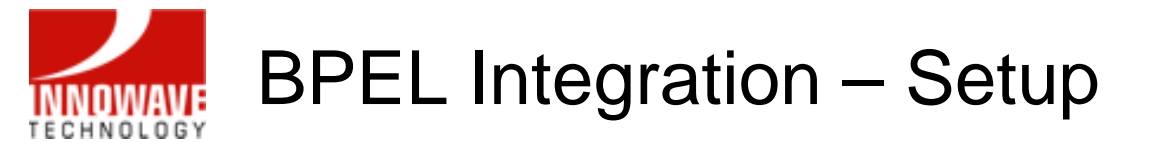

• Copy the WSDL location of this BPEL process (this is required to setup APEX)

| C<br>B | ORACLE' Enterp<br>PEL Control         | orise Manager :                        | 10g                             |                   |                             |                    |                            |          |
|--------|---------------------------------------|----------------------------------------|---------------------------------|-------------------|-----------------------------|--------------------|----------------------------|----------|
|        |                                       |                                        |                                 |                   |                             |                    | Dashb                      | oard     |
|        | BPEL Process:<br>Statistics:          | CreditRatingSe<br><u>0 Open Instan</u> | ervice<br>ces   <u>0 Closec</u> | Versio<br>d Insta | n: 1.0<br>nces              | Lifec              | ycle: Active               |          |
|        | Manage                                | <u>Initiate</u>                        | Descriptor                      | <u>r</u>          | WSDL                        |                    | <u>Sensors</u>             | Sour     |
|        | Web Service Interfa                   | ace of this BPEL I                     | Process                         |                   |                             |                    |                            |          |
|        | When deployed,<br>also by Visual Ba   | BPEL Processe<br>sic application       | s are autom<br>s, Excel spr     | natical<br>eadsh  | ly published<br>eets or J2E | d as We<br>E appli | eb Services so<br>cations. | that the |
|        | WSDL location:                        | 700/orabpel/d                          | efault/Credi                    | <u>tRatin</u>     | <u>gService/1.</u>          | 0/Cred             | itRatingServic             | e?wsdl   |
|        | Endpoint location<br>http://lap00:970 | on:<br>O/orabpel/defa                  | ault/CreditRa                   | atingS            | ervice/1.0                  |                    |                            |          |

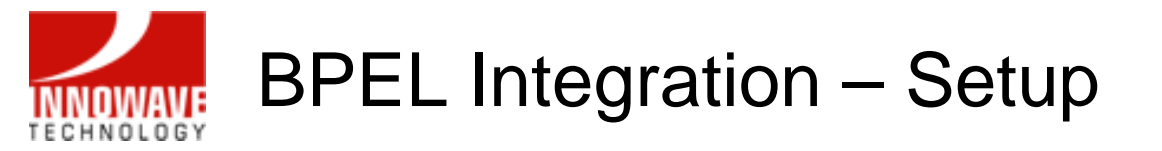

- To integrate Application Express to BPEL, you need to setup Web Service References
- Now login to Application Express
- Select Application Builder

| ORACLE Application Express                                    | Home , |
|---------------------------------------------------------------|--------|
| Home                                                          |        |
| Image: Application BuilderImage: SQL WorkshopImage: Utilities |        |

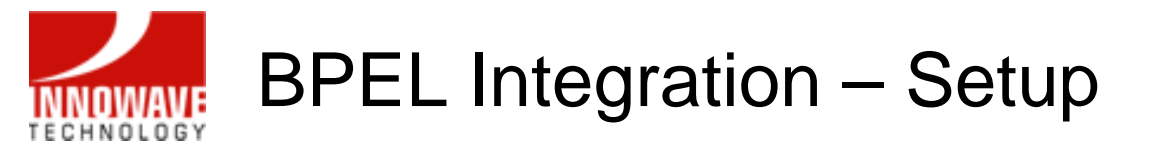

• In your application, select Shared Components:

```
ORACLE' Application Express

Home
Home
Home
Home
Application Builder > Application 101
Application: 101 - FMWDEMO
Image: Supporting Objects
Supporting Objects
Supporting Objects
Oracle Page >
Image: Support Support Supp
```

• And choose Web Service References:

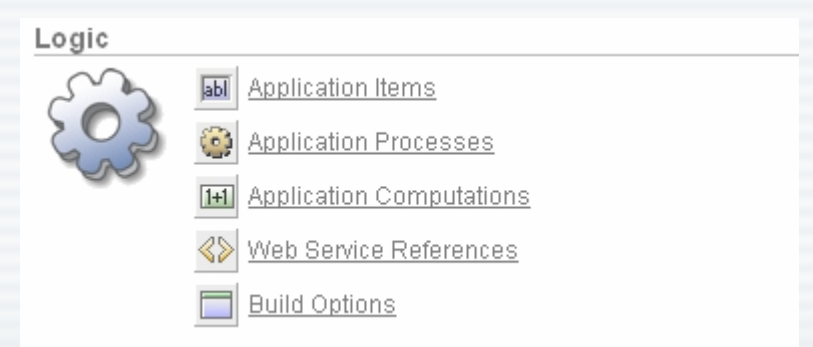

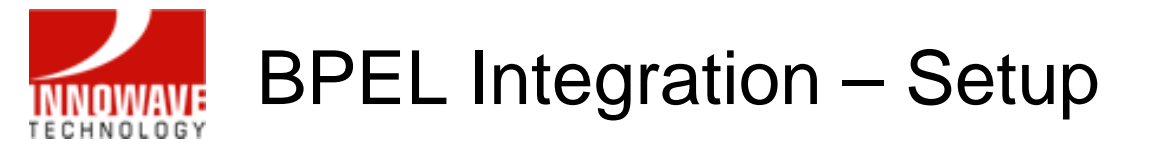

- Next, click on the Create button to create a new Web Service Reference
- Select No on the Search UDDI? step

|                              | lication Express                                                      |                         |
|------------------------------|-----------------------------------------------------------------------|-------------------------|
|                              |                                                                       | Home Applicat           |
| Home > Application Builder > | Application 101 > Shared Components > Web Service References > Create | e Web Service Reference |
| Search UDDI?                 | Create Web Service Reference                                          | Cancel Next >           |
|                              | Do you want to search a UDDI registry to find the WSDL? 🔿 Yes 💿 No    |                         |
| WSDL Location                |                                                                       |                         |
| ¥                            |                                                                       |                         |
| Web Service Details          |                                                                       |                         |
| ¥                            |                                                                       |                         |
| Success                      |                                                                       |                         |

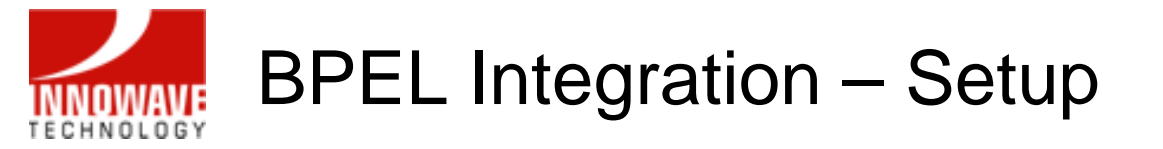

 Next, paste the WSDL location that was copied from the BPEL Console

| ORACLE App                                     | plication Express                                                                                                    |
|------------------------------------------------|----------------------------------------------------------------------------------------------------|
|                                                | Home Applica                                                                                                    |
| Home > Application Builder >                   | Application 101 > Shared Components > Web Service References > Create Web Service Reference                                                                                 |
| Search UDDI?<br>Choose tModel<br>WSDL Location | Create Web Service Reference       Cancel        Previous       Next >       Finish         WSDL Location       http://lap00:9700/orabpel/default/CreditRatingService/1.0/( |
| Web Service Details<br>V Success               | Authentication         Username         Password                                                                                                    |

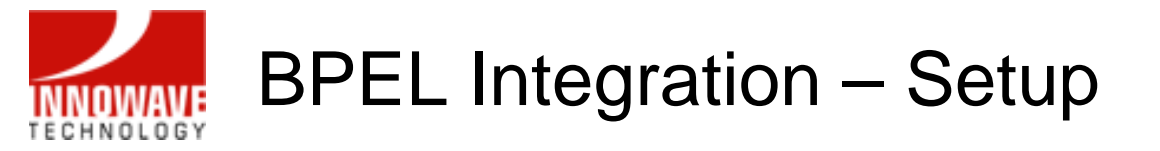

• Verify Web Service Details on the next step and click Create Reference to complete the setup

|                               | plication Express                                                                           |
|-------------------------------|---------------------------------------------------------------------------------------------|
| Home > Application Builder >  | Application 101 > Shared Components > Web Service References > Create Web Service Reference |
| Search UDDI?                  | Web Service Details         Cancel         < Previous                                       |
| Choose tModel                 | Web Service Name CreditRatingService                                                        |
| WSDL Location                 | SOAP URL Endpoint http://lap00:9700/orabpel/default/CreditRatingService/1.0                 |
| ♥<br>Web Service Details<br>♥ | SOAP Style document Basic Authentication O Yes O No                                         |
| Success                       |                                                                                             |
|                               | Operations                                                                                  |
|                               | Operation Name process                                                                      |
|                               | S Input Parameters                                                                          |
|                               | S Output Parameters                                                                         |

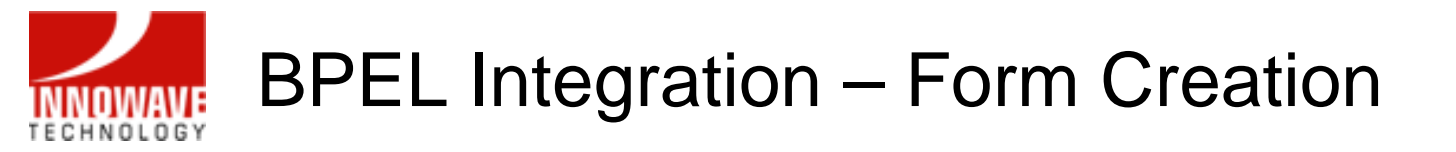

Now select Create Form on Web Service

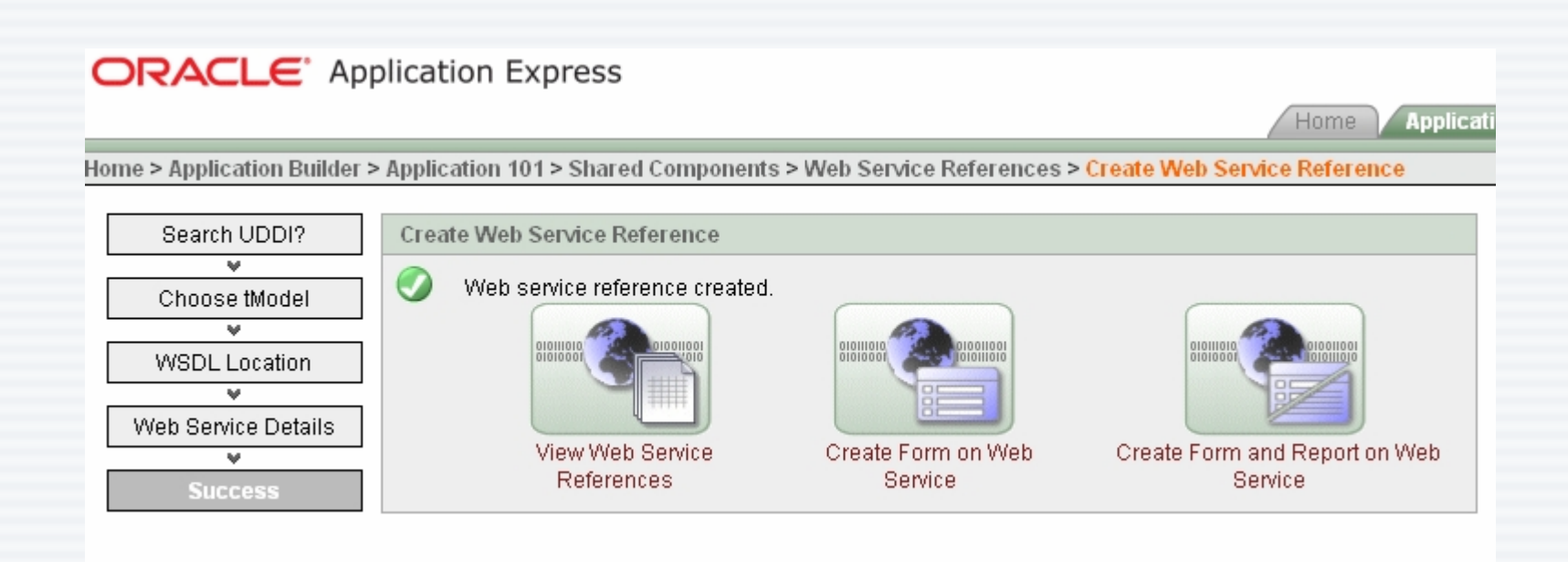

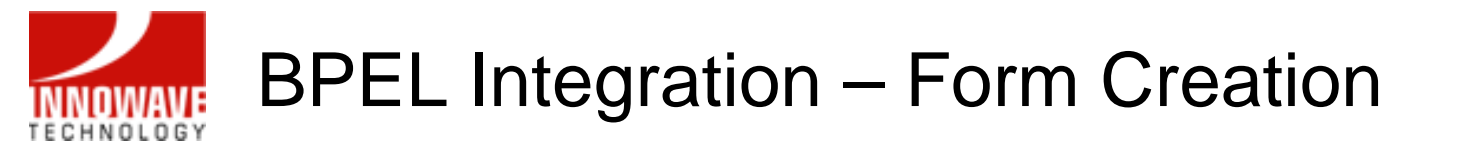

Choose the Web Service Reference from the drop-down list, select the appropriate Operation and click Next

| ORACLE App                         | olication Express                                                                          | Home              |
|------------------------------------|--------------------------------------------------------------------------------------------|-------------------|
|                                    |                                                                                            | - Home - Applicat |
| Home > Application Builder >       | Application 101 > Page 1 > Create Page > Form on Web Service                               |                   |
| Choose Service and<br>Operation    | Web Service Reference and Operation                                                        | Cancel Next >     |
| ♥<br>Page and Region<br>Attributes | <ul> <li>Web Service Reference CreditRatingService </li> <li>Operation process </li> </ul> |                   |
| Input Items                        |                                                                                            | N                 |
| ×                                  |                                                                                            | 45                |
| Output Items                       |                                                                                            |                   |
| ×                                  |                                                                                            |                   |
| Tabs                               |                                                                                            |                   |
| ×                                  |                                                                                            |                   |
| Confirm                            |                                                                                            |                   |
| ×                                  |                                                                                            |                   |
| Success                            |                                                                                            |                   |

### BPEL Integration – Form Creation

• Change Page Number or Name (if desired) and click Next

| ORACLE App                      | olication Express                                                            |
|---------------------------------|------------------------------------------------------------------------------|
|                                 | Home Applicat                                                                |
| Home > Application Builder >    | Application 101 > Page 1 > Create Page > Form on Web Service                 |
| Choose Service and<br>Operation | Identify Page and Region Attributes Cancel < Previous Next >                 |
| Page and Region                 | Use this page to specify page and region information.                        |
| Attributes                      | If the page you specify does not exist, the wizard creates the page for you. |
| Input Items                     | Web Service Reference: CreditRatingService                                   |
| Output Items                    | * Page Number 2                                                              |
| Tabs                            | * Page Name CreditRatingService                                              |
| Confirm                         | * Region Title process                                                       |
| Success                         | * Region Template Form Region                                                |
|                                 | Breadcrumb - do not use breadcrumbs on page - 💌                              |

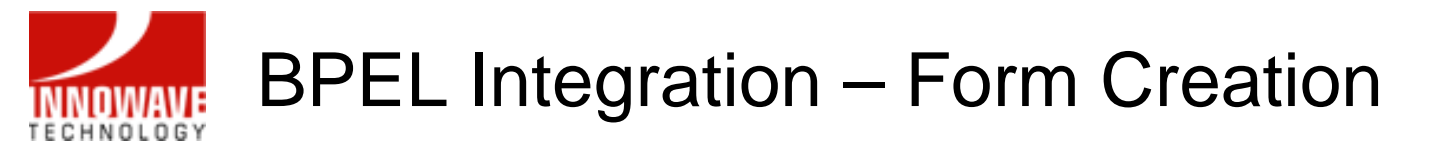

• Select the Input Items and click Next

| ORACLE App                      | lication    | Expr      | ess                |                          | Hom        | e Applicat |
|---------------------------------|-------------|-----------|--------------------|--------------------------|------------|------------|
| Home > Application Builder >    | Application | n 101 > F | age 1 > Create Pag | je > Form on Web Service |            |            |
| Choose Service and<br>Operation | Items for   | Input Pa  | arameters          | Cancel                   | < Previous | Next >     |
| ¥                               | Name        | Type      | Item Name          | ltem Lahel               | Create     |            |
| Page and Region                 | Hame        | Type      |                    |                          | Create     |            |
| Attributes                      | ssn         | string    | P2_SSN             | SSN                      | Yes 🚩      |            |
| Input Items                     |             |           |                    |                          |            |            |
| *                               |             |           |                    |                          |            |            |
| Output Items                    |             |           |                    |                          |            |            |
| ×                               |             |           |                    |                          |            |            |
| Tabs                            |             |           |                    |                          |            |            |
| ×                               |             |           |                    |                          |            |            |
| Confirm                         |             |           |                    |                          |            |            |
| ×                               |             |           |                    |                          |            |            |
| Success                         |             |           |                    |                          |            |            |

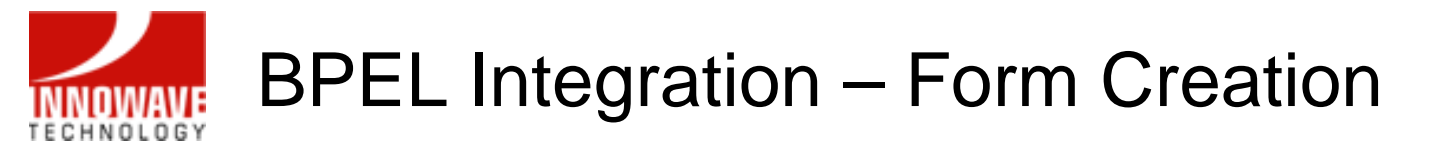

• Select the Output Items and click Next

| C  | DRACLE App                      | plication   | Expre     | ess               |                          | Home   | Applicat |
|----|---------------------------------|-------------|-----------|-------------------|--------------------------|--------|----------|
| Ho | me > Application Builder >      | Application | n 101 > P | age 1 > Create Pa | ge > Form on Web Service |        |          |
|    | Choose Service and<br>Operation | Items for   | Output I  | Parameters        | Cancel < Previous        | Next > | Finish   |
|    | ¥                               | Name        | Туре      | ltem Name         | Item Label               | Create |          |
|    | Page and Region<br>Attributes   | rating      | int       | P2 RATING         | Rating                   | Yes 🗸  |          |
|    | ¥                               |             |           |                   |                          |        |          |
|    | Input Items                     |             |           |                   |                          |        |          |
|    | ¥                               |             |           |                   |                          |        |          |
|    | Output Items                    |             |           |                   |                          |        |          |
|    | ¥                               |             |           |                   |                          |        |          |
|    | Tabs                            |             |           |                   |                          |        |          |
|    | v                               |             |           |                   |                          |        |          |
|    | Confirm                         |             |           |                   |                          |        |          |
|    | *                               |             |           |                   |                          |        |          |
|    | Success                         |             |           |                   |                          |        |          |

#### BPEL Integration – Form Creation

• Optionally, select a Tab Set, enter a New Tab Label and click Next

|                                    | plication Expre        | 255                                                                                                    |                  |                           |
|------------------------------------|------------------------|----------------------------------------------------------------------------------------------------|------------------|---------------------------|
|                                    |                        |                                                                                                    |                  | Home Applicat             |
| Home > Application Builder         | > Application 101 > Pa | age 1 > Create Page > <mark>Form on Web</mark>                                                                                                    | Service          |                           |
| Choose Service and<br>Operation    | Identify Tab           |                                                                                                    | Cancel           | < Previous Next >         |
| ♥<br>Page and Region<br>Attributes | Page:<br>Tab Options:  | 2<br>O Do not use tabs                                                                                                    |                  |                           |
| ¥                                  |                        | Ose an existing tab set and created on the set and created on the set and created on th | te a new tab wit | hin the existing tab set. |
| Input Items                        |                        | O Use an existing tab set and reus                                                                                                    | e an existing ta | b within that tab set.    |
| Output Items                       | * Tab Set              | TS1 (Under Construction) 🚩                                                                                                    |                  |                           |
| ×                                  | * New Tab Label        | Credit Rating                                                                                                    |                  |                           |
| Tabs                               |                        |                                                                                                    |                  |                           |
| Confirm                            | Tabs                   |                                                                                                    |                  |                           |
| V                                  |                        |                                                                                                    |                  |                           |
| Success                            |                        |                                                                                                    |                  |                           |

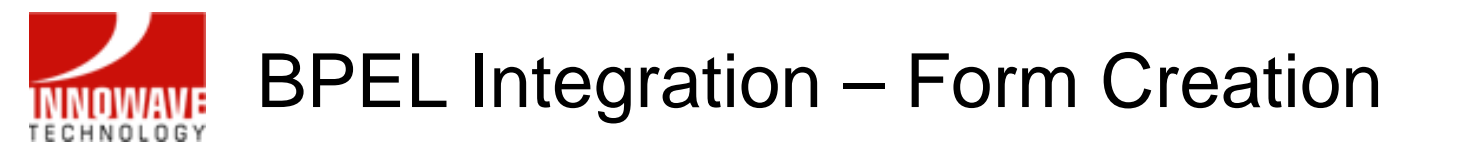

• Verify all selections and click Create Form to complete creation of a new form based on the Web Service Reference

| DRACLE <sup>®</sup> Ap             | plicati   | on Express                                                            |                                 | Home App                          |
|------------------------------------|-----------|-----------------------------------------------------------------------|---------------------------------|-----------------------------------|
| ne > Application Builder           | > Applica | ation 101 > Page 1 > Create Page >                                    | Form on Web Service             |                                   |
| Choose Service and<br>Operation    | Form      | on Web Service Confirmation                                           | Cancel < Prev                   | ious Create Form                  |
| ♥<br>Page and Region<br>Attributes | Ð         | You have requested to create a for<br>Please confirm your selections. | m on a Web service reference pa | ge with the following attributes. |
|                                    |           | Application                                                           | 101                             |                                   |
|                                    |           | Page                                                                  | 2                               |                                   |
| Output Items                       |           | Page Name                                                             | CreditRatingService             |                                   |
| ¥                                  |           | Tah Sat                                                               | Te4                             |                                   |
| Tabs                               |           |                                                                       | Constitute Destinant            |                                   |
| ¥                                  |           |                                                                       | Credit Rating                   |                                   |
| Confirm                            |           | Region Title                                                          | process                         |                                   |
| Russon                             |           | Region Template                                                       | Form Region                     |                                   |
| Success                            |           | Web Service Reference, Operation                                      | CreditRatingService, process    |                                   |
|                                    |           | Form Items                                                            | P2_SSN                          |                                   |
|                                    |           | Output Home                                                           | D2 DATING                       |                                   |

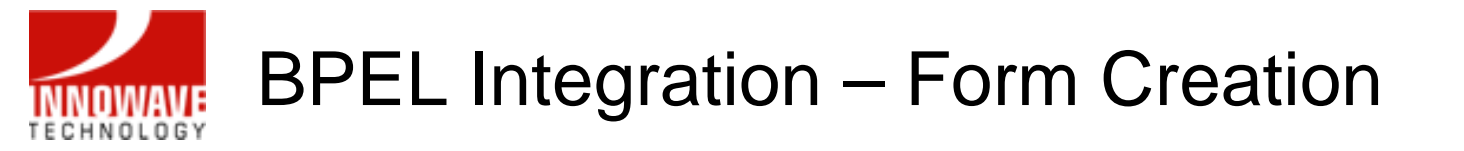

• Now, test the newly created page by clicking on Run Page

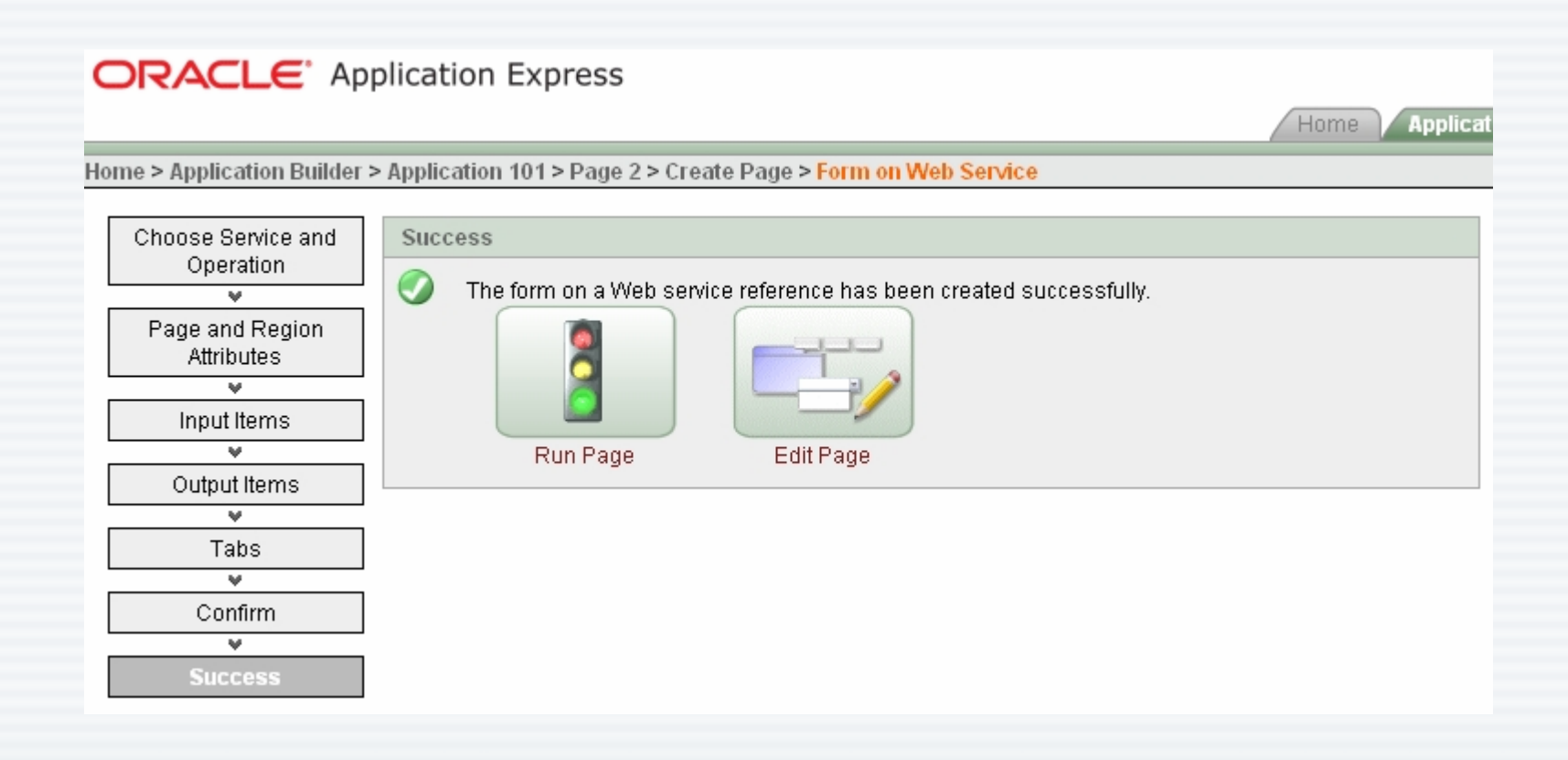

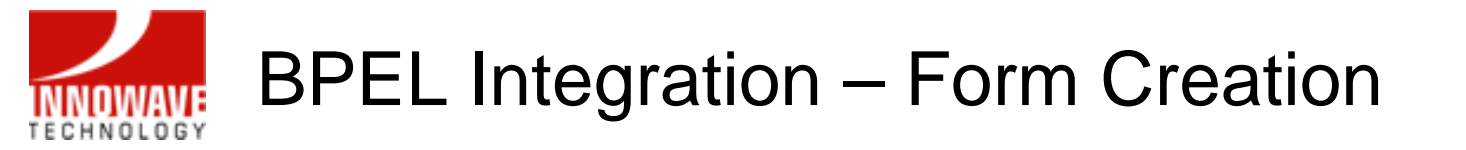

• The following page will be displayed, prompting for a Social Security Number to be entered

| rocess |  | Submit |
|--------|--|--------|
| SSN    |  |        |
| Rating |  |        |

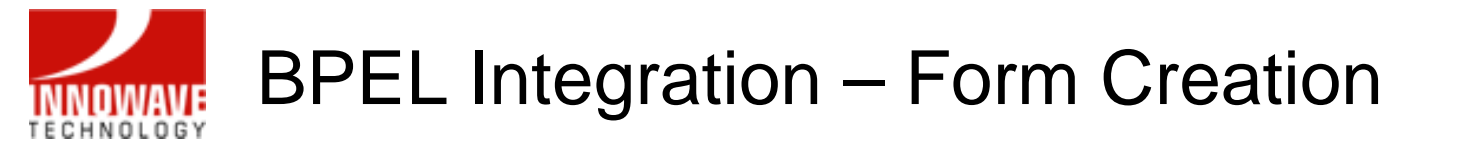

• Type in a number and click Submit

| process        | Submit |
|----------------|--------|
| SSN 1234567890 |        |
| Rating         |        |

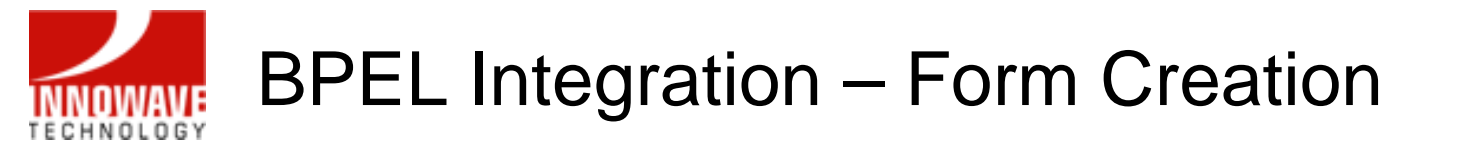

• The page will invoke the CreditRatingService BPEL process and display the rating value returned by the process

| process        | Submi |
|----------------|-------|
| SSN 1234567890 |       |
| Doting 560     |       |

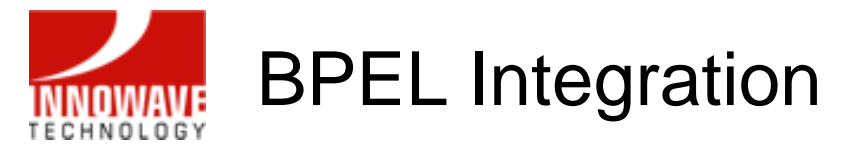

# Demo

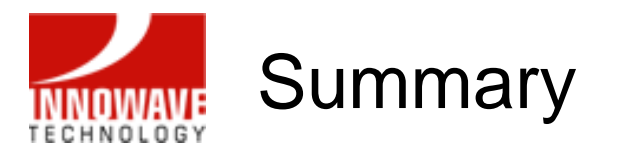

- Oracle Application Express (APEX) is a web-based, rapid application development tool that leverages the Oracle database to build web-based applications
- Oracle BI Publisher is an Integrated Publishing Solution that address business reporting and publishing requirements by enabling rapid deployment at a significantly reduced cost
- Oracle BPEL Process Manager offers a comprehensive and easyto-use infrastructure for creating, deploying and managing BPEL end-to-end business processes
- Oracle BI Publisher and Oracle BPEL Process Manager, both components of Oracle Fusion Middleware, seamlessly integrate with Oracle Application Express

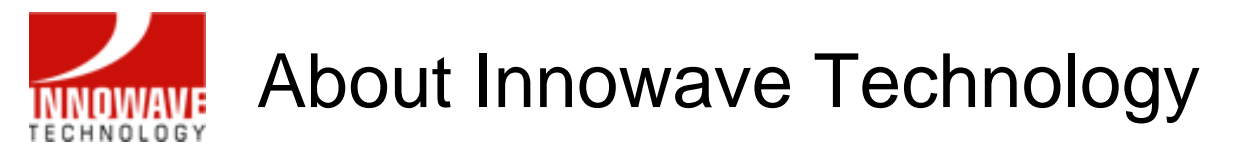

- Technology Consulting Firm founded in 2005
- Provide unique, innovative solutions using Oracle Technology and Applications
- Expertise includes: Fusion Middleware, BPEL & Web services, BAM, Business Intelligence, Portal, Identity Management
- Implement, upgrade, and enhance Oracle E-Business Suite, PeopleSoft, JD Edwards, and Siebel Applications
- Extensive experience understanding business needs and positioning valueadded FMW solutions
- Expertise managing global and local implementations across various industry verticals
- Provide clients with proven methodologies, tools, and templates specifically tailored to their requirements
- Oracle Partner & Fusion Council Steering Committee Member
- Locations
  - Irvine, CA (Headquarters)
  - Los Angeles, CA

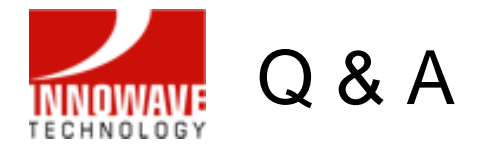

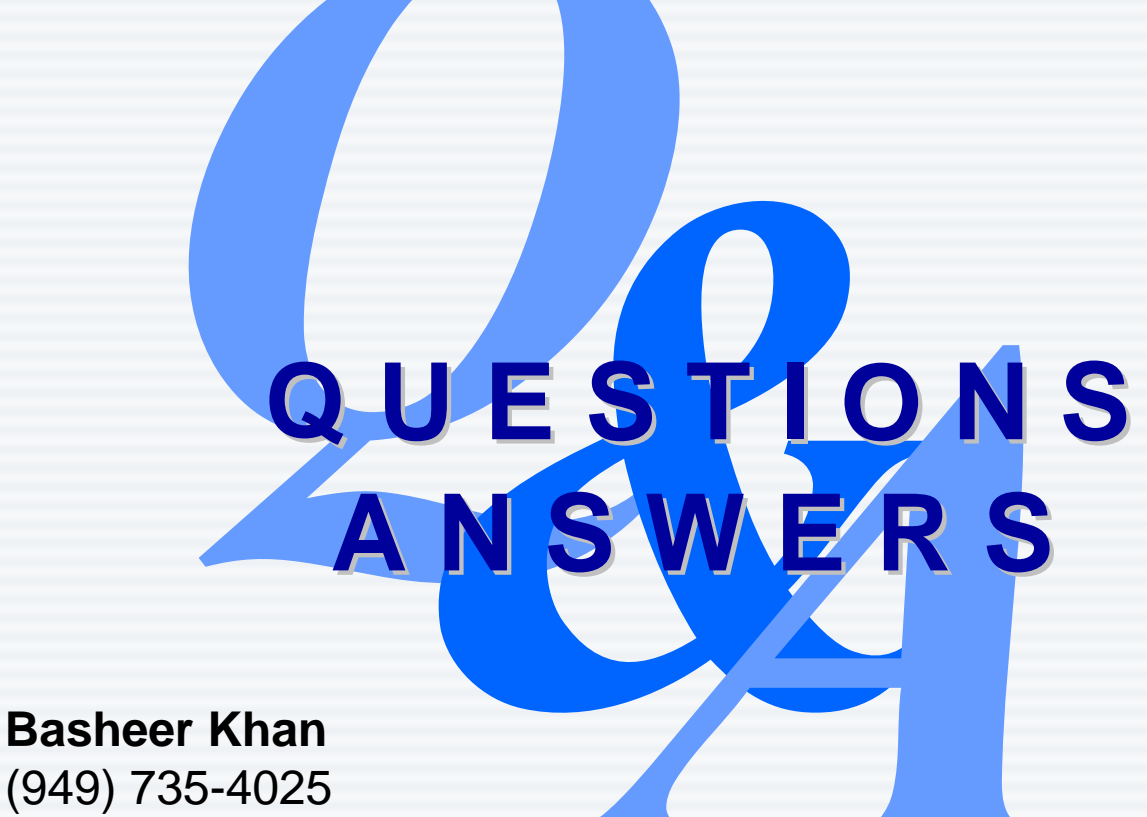

(949) 735-4025 bkhan@innowavetech.com

10/02/2007